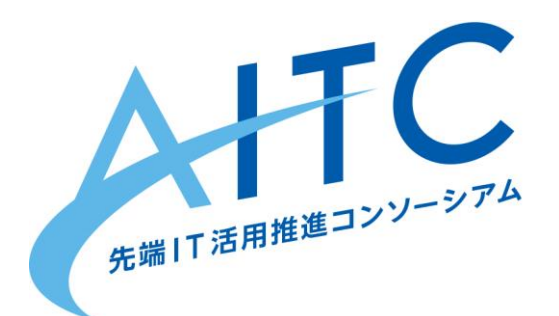

### AITCシニア技術者勉強会 第4回 Raspberry Pi 応用編

### 2019年5月11日

先端IT活用推進コンソーシアム シニア技術者勉強会 近藤 繁延

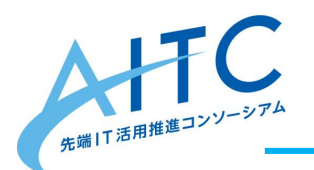

### はじめに

- 3~5月の3ヵ月でRaspberry Piを用いた 「センサーの扱い方」
   「画像認識/音声認識」
   「インターネットと連携した仕組み」
   の作り方を学びます。
- 今回はIoT機器と各種サーバ/サービス連携で使用される「MQTT」を用いて、データ連携の仕組みを作ります。

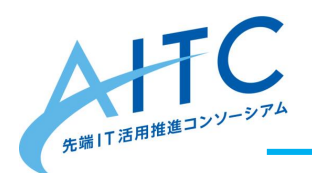

アジェンダ

- 1. MQTTとは
  - 1. 全体像
  - 2. MQTT Brokerの種類
- 2. MQTT Broker「Mosquitto」とは
- 3. Mosquittoのセットアップ
- 4. 実践MQTT
  - 1. RaspberryPi編
  - 2. スマホ編
  - 3. センサー編
  - 4. 画像認識編
  - 5. 音声認識編

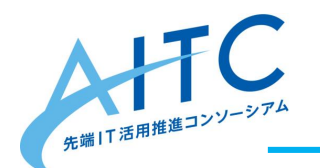

アジェンダ

参者 本日の資料 http://cloud.aitc.jp/20190511 RaspberryPi3/ 第3回の資料(画像認識/音声認識) http://cloud.aitc.jp/20190413 RaspberryPi2/ 第2回の資料(センサーの取り扱い) http://cloud.aitc.jp/20190309 RaspberryPi/

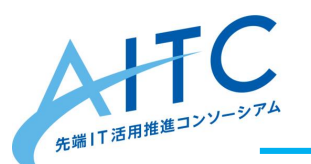

### MQTTとは

MQ Telemetry Transport(Message Queuing Telemetry Transport、略称 MQTT)は、メッセージ指向ミドルウェアのアプリケーション層で使用される、 TCP/IPによるPub/Sub型データ配信モデルの軽量なメッセージキュープロトコル である。

非力なデバイスやネットワークが不安定な場所でも動作しやすい様にメッセージ通 信電文が軽量に設計されている事が特徴。

Pub/Sub型メッセージング・パターンには、メッセージブローカーが必要である。 ブローカーは、メッセージのTopicに基づいて、それを必要としているクライアントに メッセージ配信をしている。

アンディー・スタンフォード・クラーク(英語版)とシーラスリンクソリューションのアー レンニッパーは1999年に、プロトコルの最初のバージョンを執筆している。

wikipediaより

端的に言うと・・・

### loT機器のような低スペック機器でも利用できる データ連携用のプロトコルです。

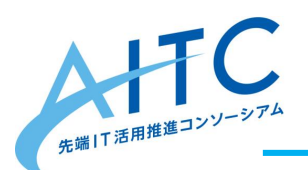

MQTTの全体像

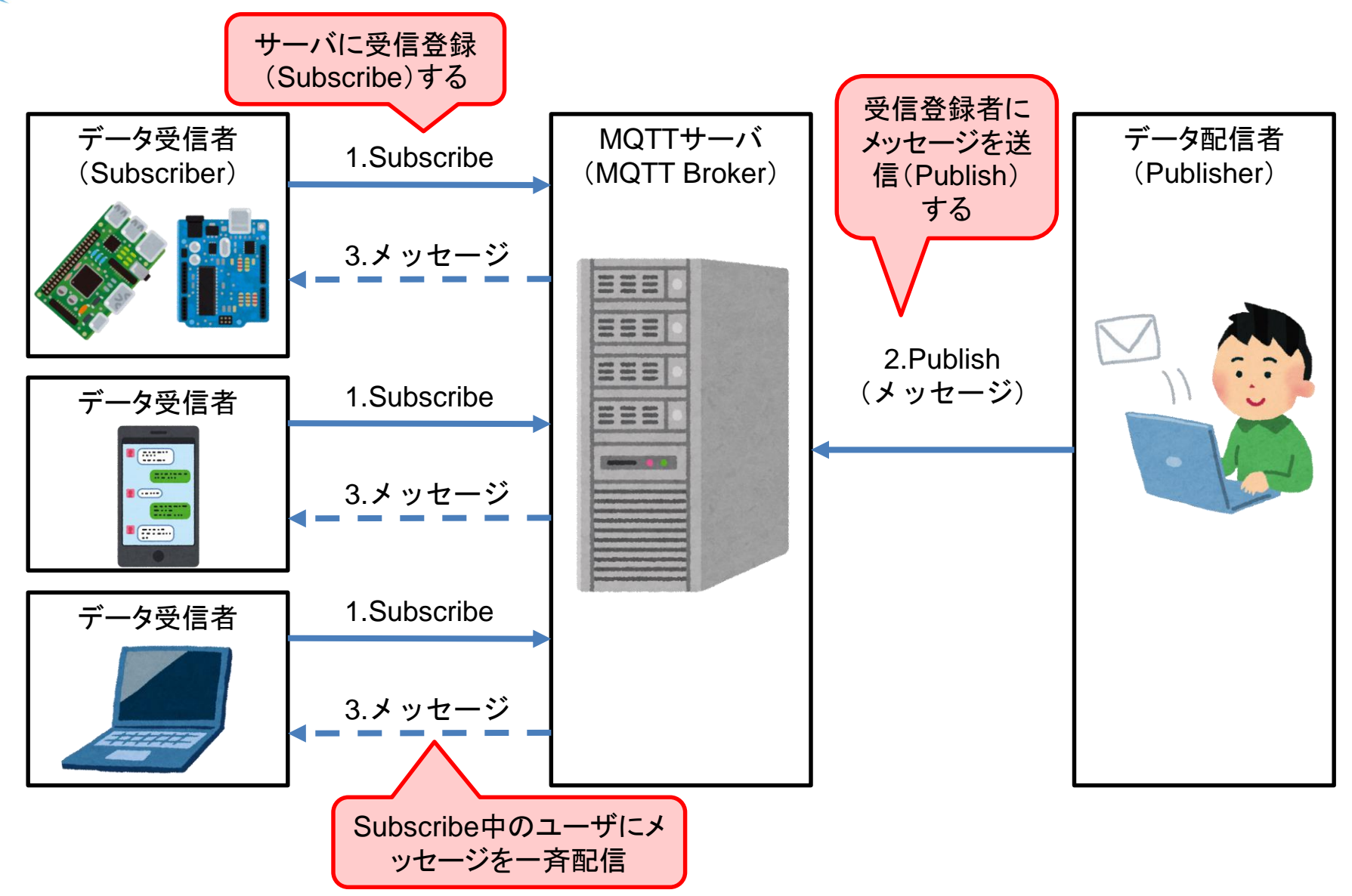

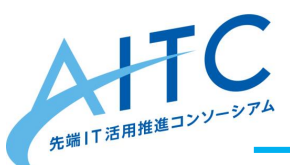

MQTT Brokerの種類

• MQTT Brokerは様々なソフトウェア、サー ビスで提供されています。

| # | 提供形式   | ソフトウェア/サービス名                    | 提供元                 |
|---|--------|---------------------------------|---------------------|
| 1 | ソフトウェア | Mosquitto                       | Eclipse Foundation  |
| 2 |        | ActiveMQ(旧名:Apollo)             | Apache Foundation   |
| 3 |        | RabbitMQ                        | Pivotal             |
| 4 |        | Mosca                           | githubで公開           |
| 5 |        | EMQ X Broker                    | githubで公開           |
| 6 |        | VerneMQ                         | githubで公開           |
| 7 | サービス   | AWS IoT                         | Amazon Web Services |
| 8 |        | Cloud IoT Core<br>Cloud Pub/Sub | Google              |
| 9 |        | Azure IoT Hub                   | Microsoft           |

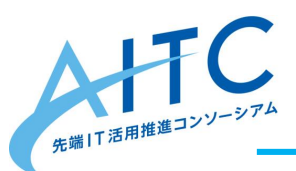

Mosquittoとは

MosquittoはMQTTのリファレンス実装です。
 MQTTの全仕様を網羅しています。

### https://mosquitto.org/

| Eclipse Mosquitto × +                                                                                                    |            |   | × |
|----------------------------------------------------------------------------------------------------|------------|---|---|
| ← → C A https://mosquitto.org                                                                                                    | S.         | Ê | : |
| ((m)) mosquitto ECLIPSE                                                                                                    |            | = |   |
| Eclipse Mosquitto™<br>An open source MQTT broker                                                                                                    |            |   |   |
| Eclipse Mosquitto is an open source (EPL/EDL licensed) message broker that implements the MQT protocol versions 5.0, 3.1.1 and 3.1. Mosquitto is lightweight and is suitable for use on all devices low power single board computers to full servers. | ۲T<br>froi | m |   |

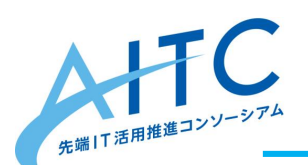

TC Mosquittoをセットアップ

- Raspberry Piにsshログイン後、aptコマンド でインストールします。
- 各コマンドのバージョン確認、サービスが 「active状態」であれば成功です。
- # Mosquittoのインストール sudo apt install mosquitto mosquitto-clients
- # インストール確認(バージョンを確認) mosquitto --help mosquitto\_sub --help mosquitto\_pub --help

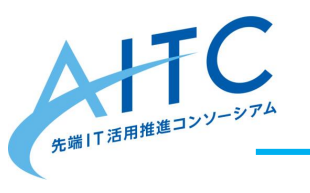

Mosquittoのコマンド

| # | コマンド          | 内容                                            |
|---|---------------|-----------------------------------------------|
| 1 | mosquitto     | MQTT Brokerサービス。                              |
| 2 | mosquitto_sub | Subscribeコマンド。<br>任意のトピックを監視し、メッ<br>セージを取得する。 |
| 3 | mosquitto_pub | Publishコマンド。<br>任意のトピックに、メッセージ<br>を送信する。      |

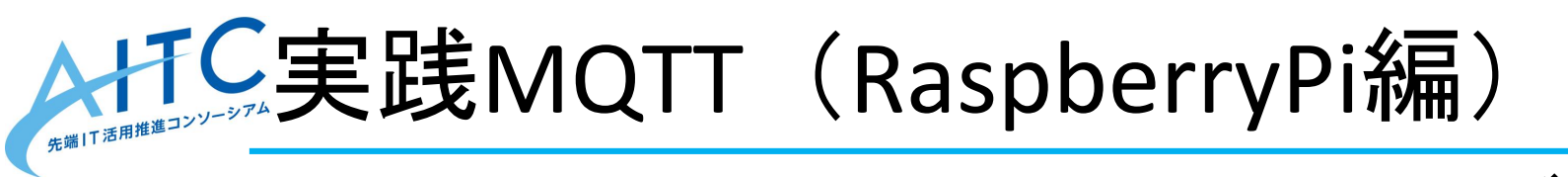

# Raspberry Pilcsshターミナル2つでログインし、それぞれをPublisher、Subscriberとしてメッセージの送受信をします。

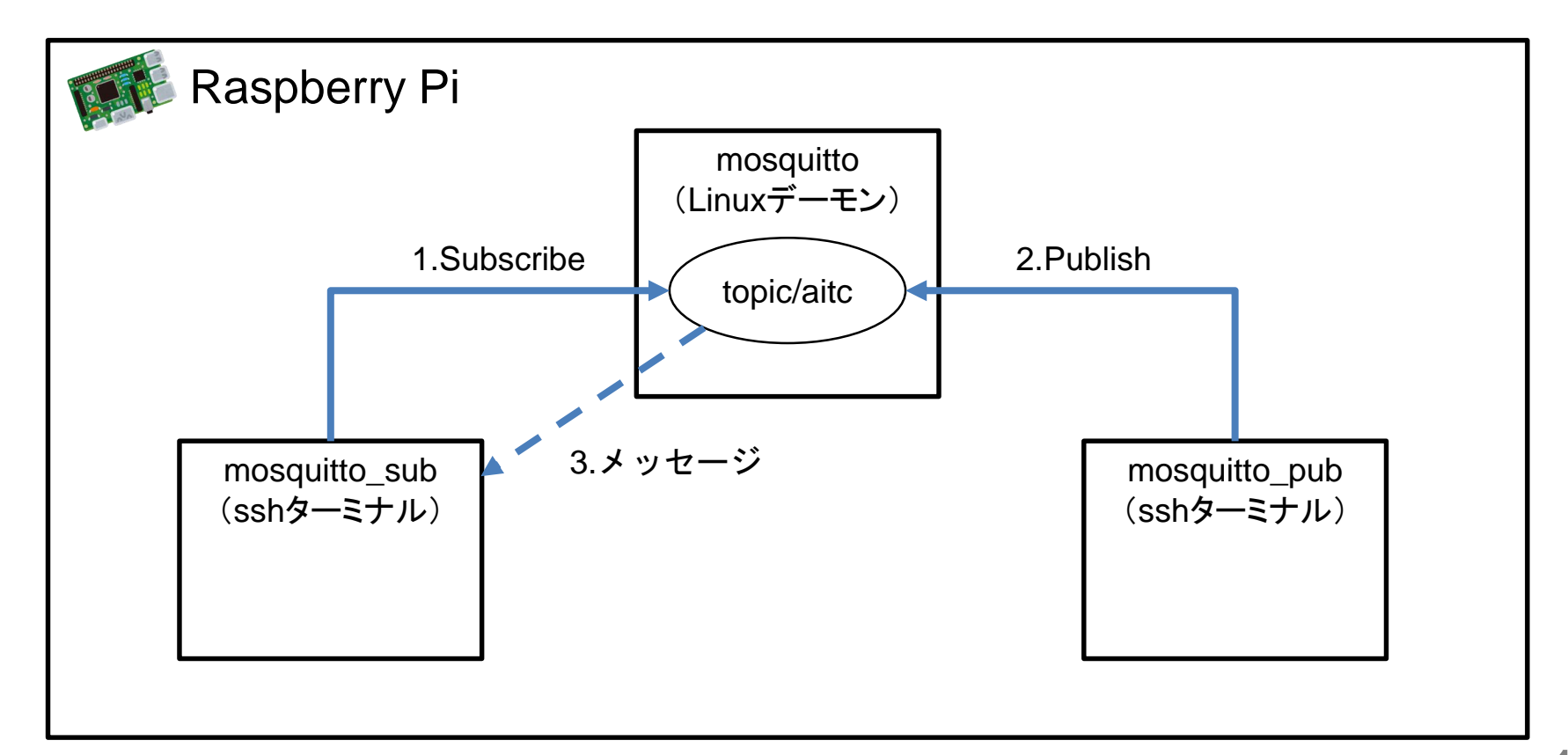

### 新たまで実践MQTT(RaspberryPi編)

mosquitto\_subでトピックの監視を開始、
 その後mosquitto\_pubでメッセージを送信
 すると、mosquitto\_sub側に表示されます。

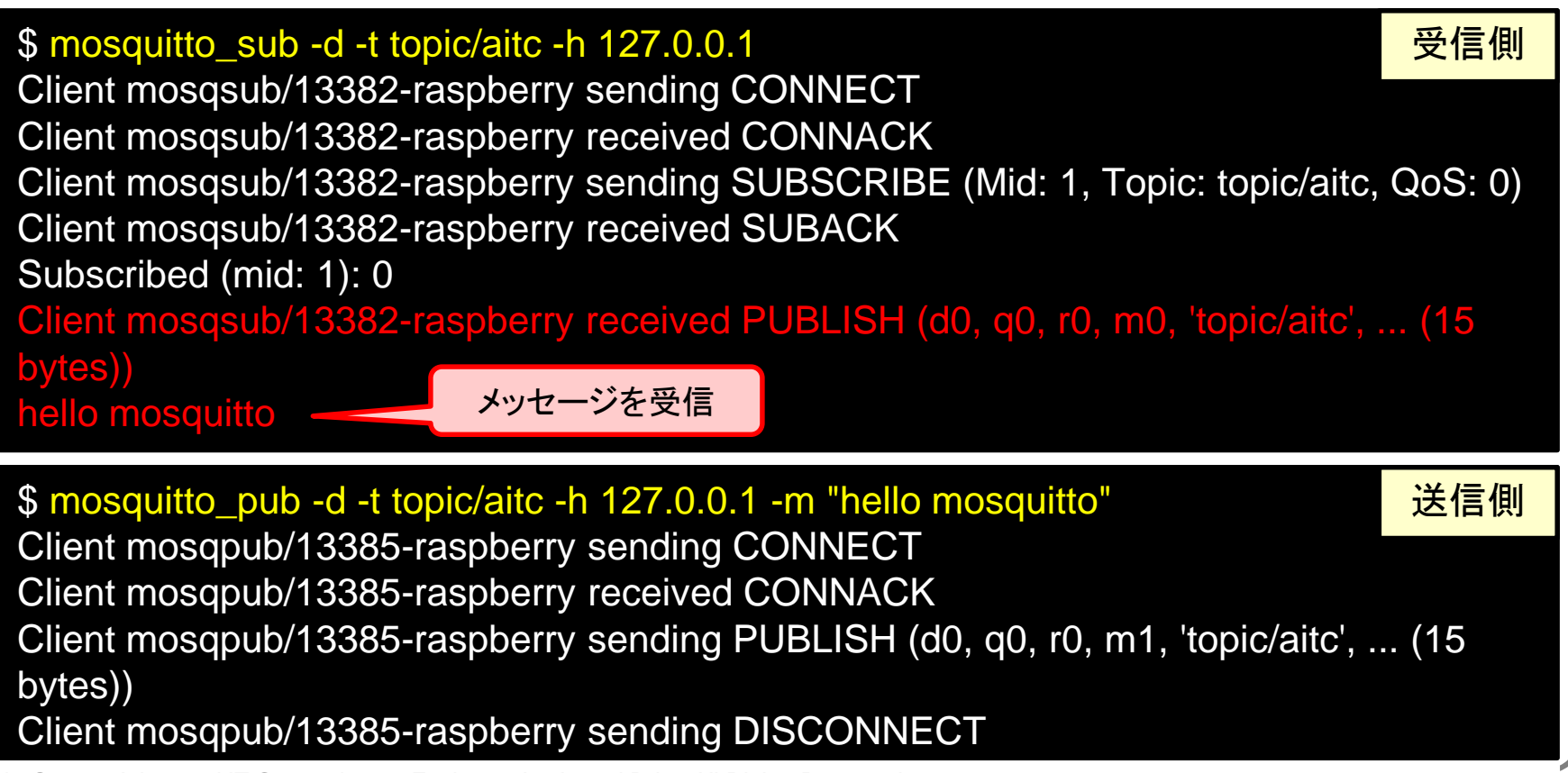

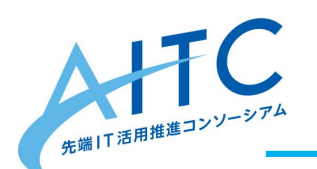

補足:トピック

- ・メッセージをやり取りするにあたって、エンドポイントとなるものが
   トピックです。
- 任意のトピックを決めることで、混線する
   ことなくメッセージの送受信ができます。

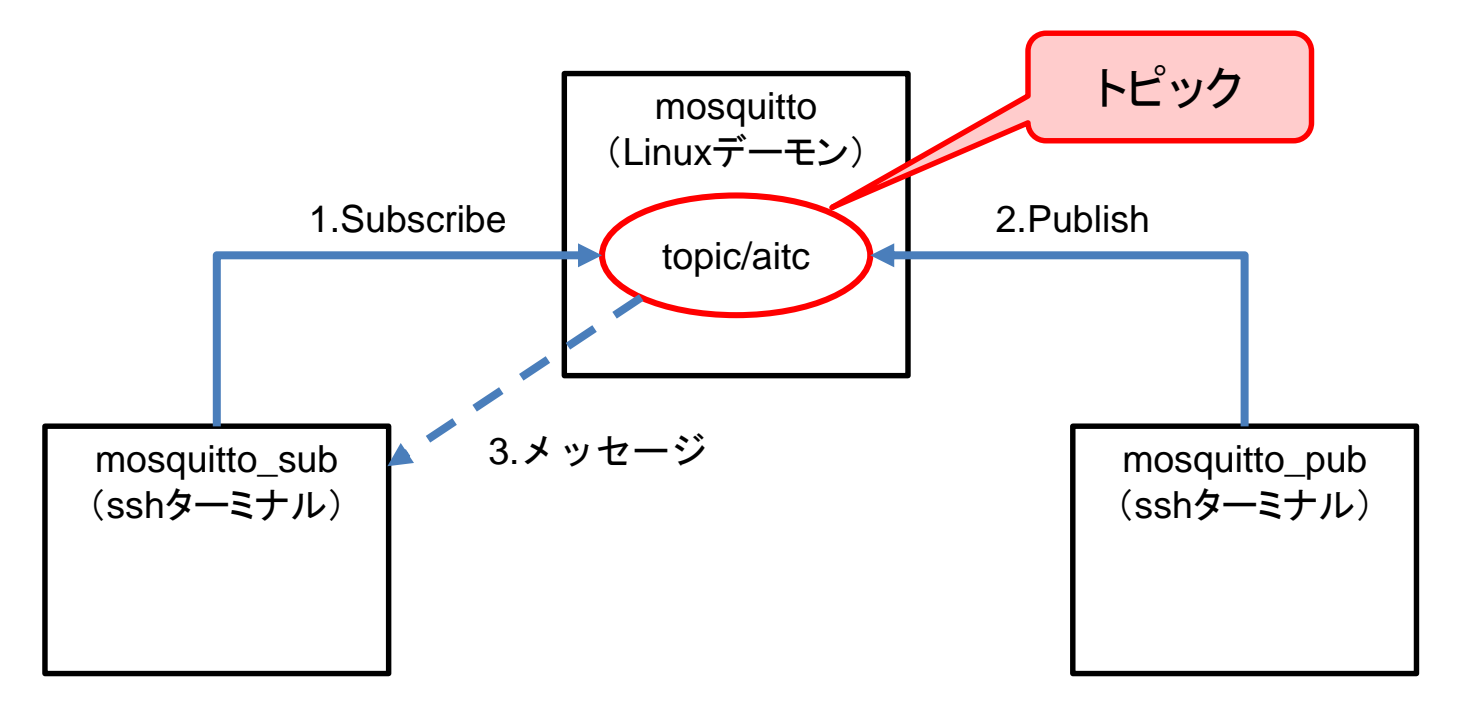

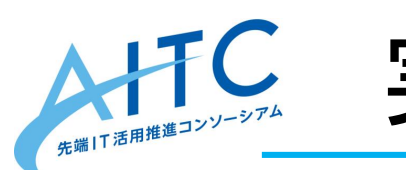

実践MQTT(スマホ編)

# スマートフォンのMQTTアプリでSubscribe し、Rapberry Piのから送信したメッセージ を受信します。

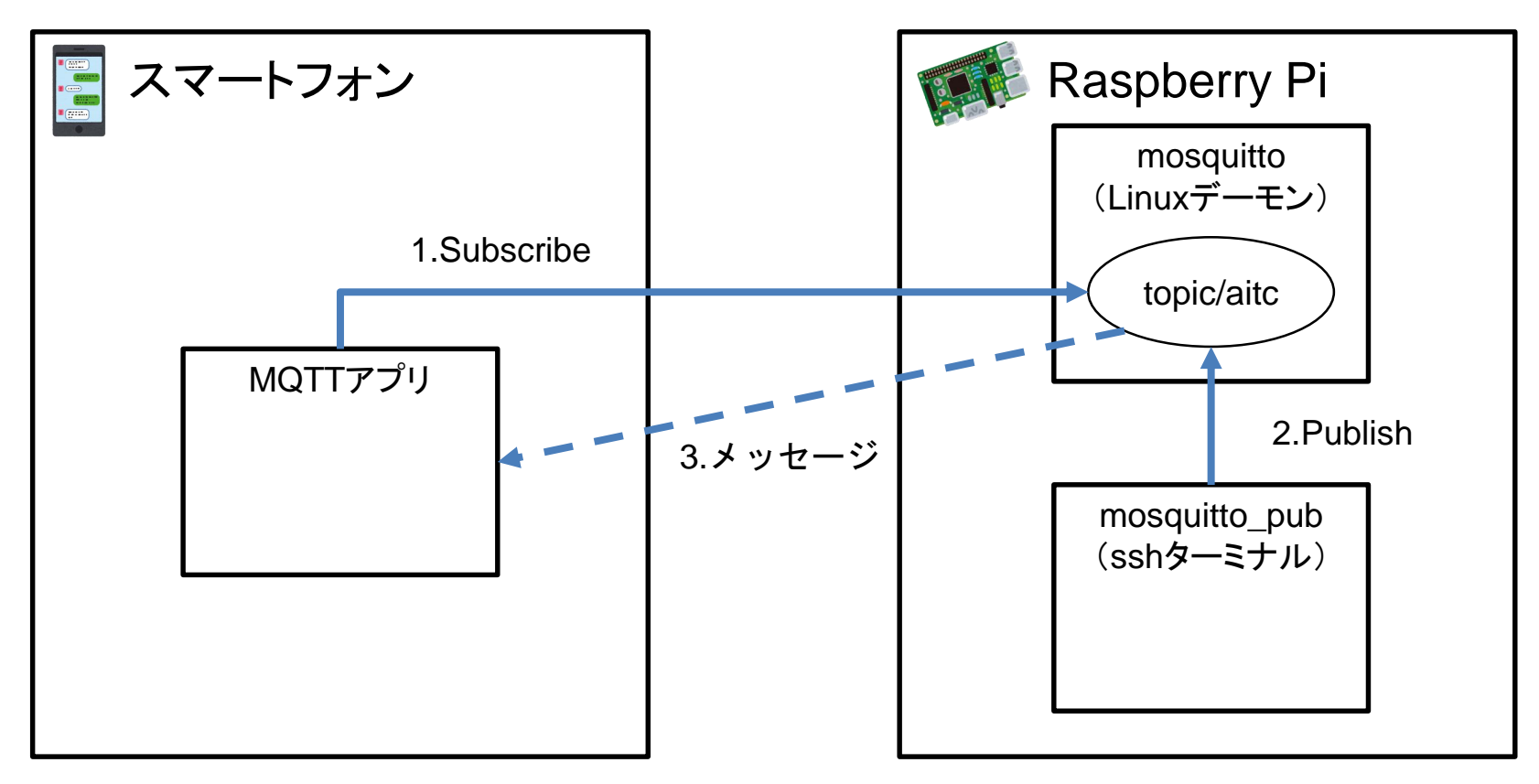

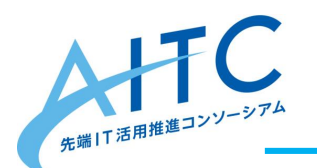

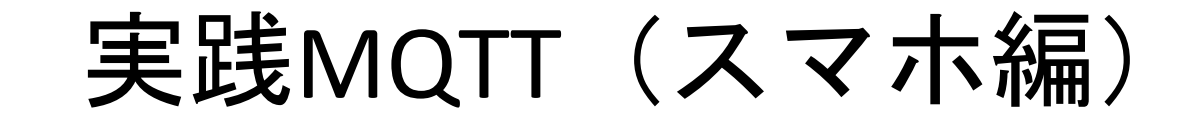

# スマホアプリを使ってMQTTのメッセージ 送受信が可能です。下記のアプリをインス トールしてください。

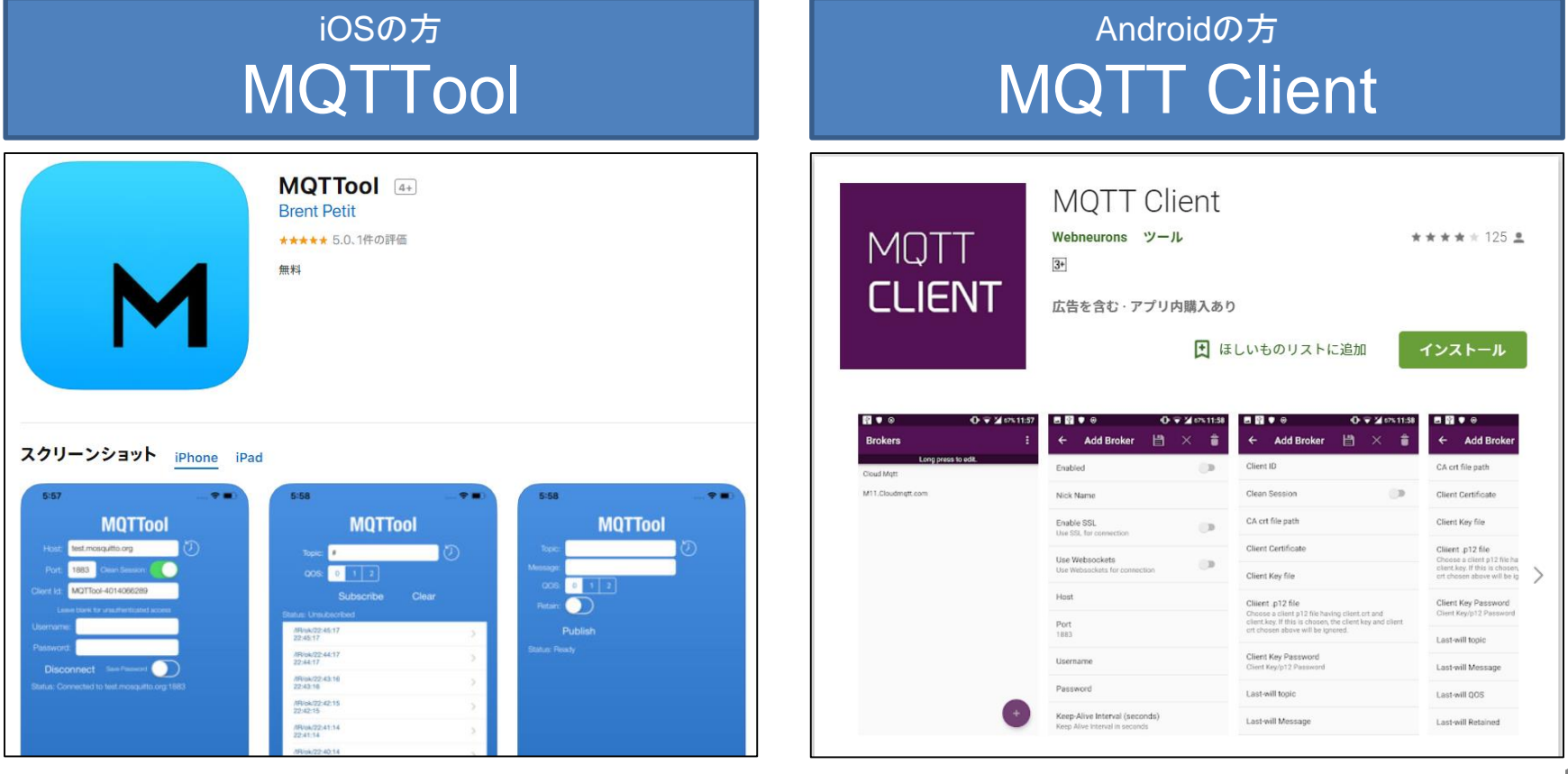

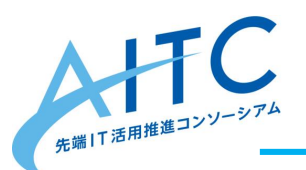

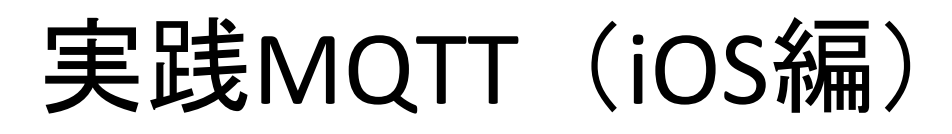

MQTToolを起動し、Mosquittoへの接続設定、
 Subscribeの設定をします。

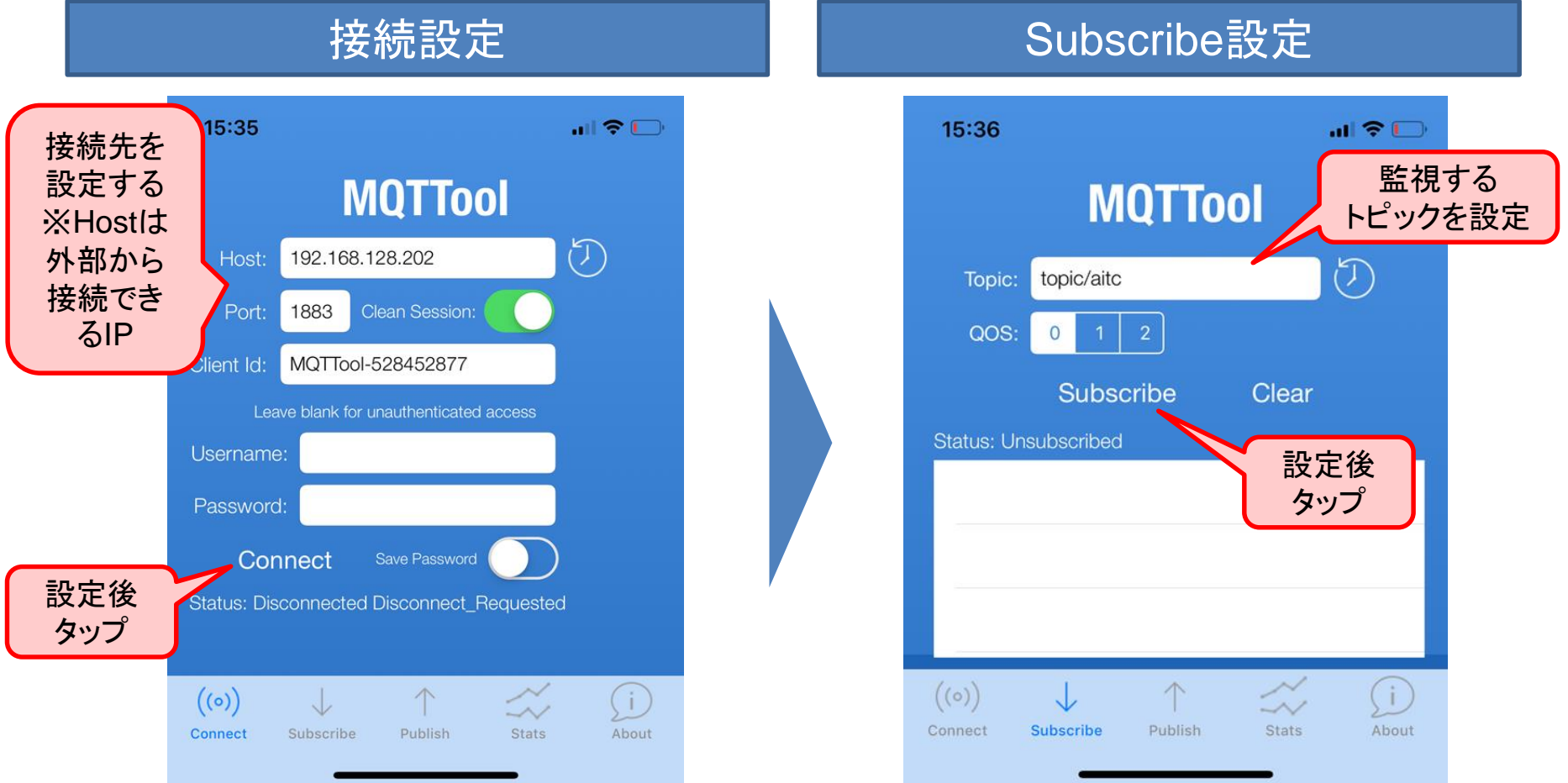

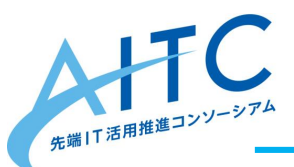

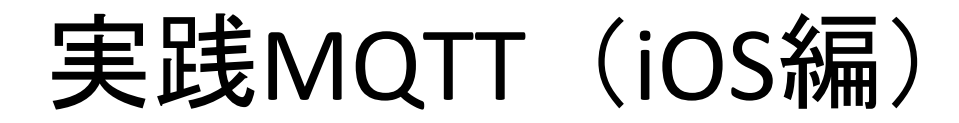

Raspberry Pi上からメッセージをPublishする
 とMQTToolにメッセージが表示されます。

#### \$ mosquitto\_pub -d -t topic/aitc -h 127.0.0.1 -m "hello mosquitto"

Raspberry Pi

| 15:36                             | 🗢 🗔 |
|-----------------------------------|-----|
| MQTTool                           |     |
| Topic: topic/aitc                 | J   |
| QOS: 0 1 2                        |     |
| Unsubscribe Cle                   | ar  |
| Status: Subscribed to: topic/aitc |     |
| hello mosquitto                   | >   |
|                                   | _   |
|                                   |     |
|                                   | 1 2 |

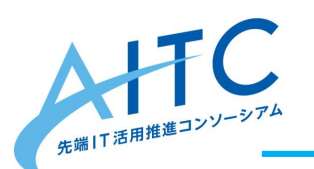

実践MQTT(Android編)

 MQTT Clientを起動し、Mosquittoへの接続 設定、Subscribeの設定をします。

#### 接続設定

#### ত 🕩 🗸 🖥 61% ত 🕩 💎 🖌 🖥 61% 18:58 19 18:59 🔞 🕕 🛡 🖌 🖥 61% 19:02 ত 🕩 🔽 🕯 60% 19:03 🛯 🗯 🌲 目 Brokers 4 Add Broker Matt test - Edit Matt test - received messages Long press to edit Connected to tcp://192.168.128.202:1883 Enabled Google Play なら事前登録で > Googk Google Play なら事前登録で > Google Pla 設定後 Client ID 100 豪華アイテムが手に入る 豪華アイテムが手に入る android-matt Nick Name タッブ topic/aitc Matt test Clean Session No Message Received 監視する Enable SSL CA crt file path Use SSL for connection Client ID トピックを設定 設定 Use Websockets Client Certificat Use Websockets for connection topic/aitc QOS 0 -Client Key file SUBSCRIBE Use MOTT v3.1 Enable/Disable this option if you are facing frequent reconnects Client .p12 file J > aitc Choose a client p12 file having client.crt and client.key. If this is chosen, the client key and client crt chosen above 設定後 2 3 0 Host will be ignored. 1 接続先を 192.168.128.202 タッブ Client Key Password q W е 設定する Port Client Key/p12 Password 1883 k а S d a h i Last-will topic Username 追加ボタン Z X C V b n m $\langle X \rangle$ Last-will Message Password をタッブ Enter your Password $\odot$ ?123 English Last-will QOS

Subscribe設定

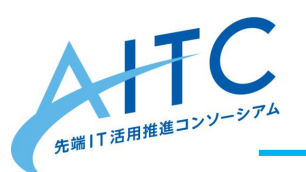

実践MQTT(Android編)

・Raspberry Pi上からメッセージをPublishする とMQTT Clientにメッセージが表示されます。

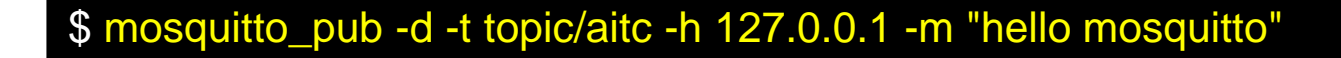

Raspberry Pi

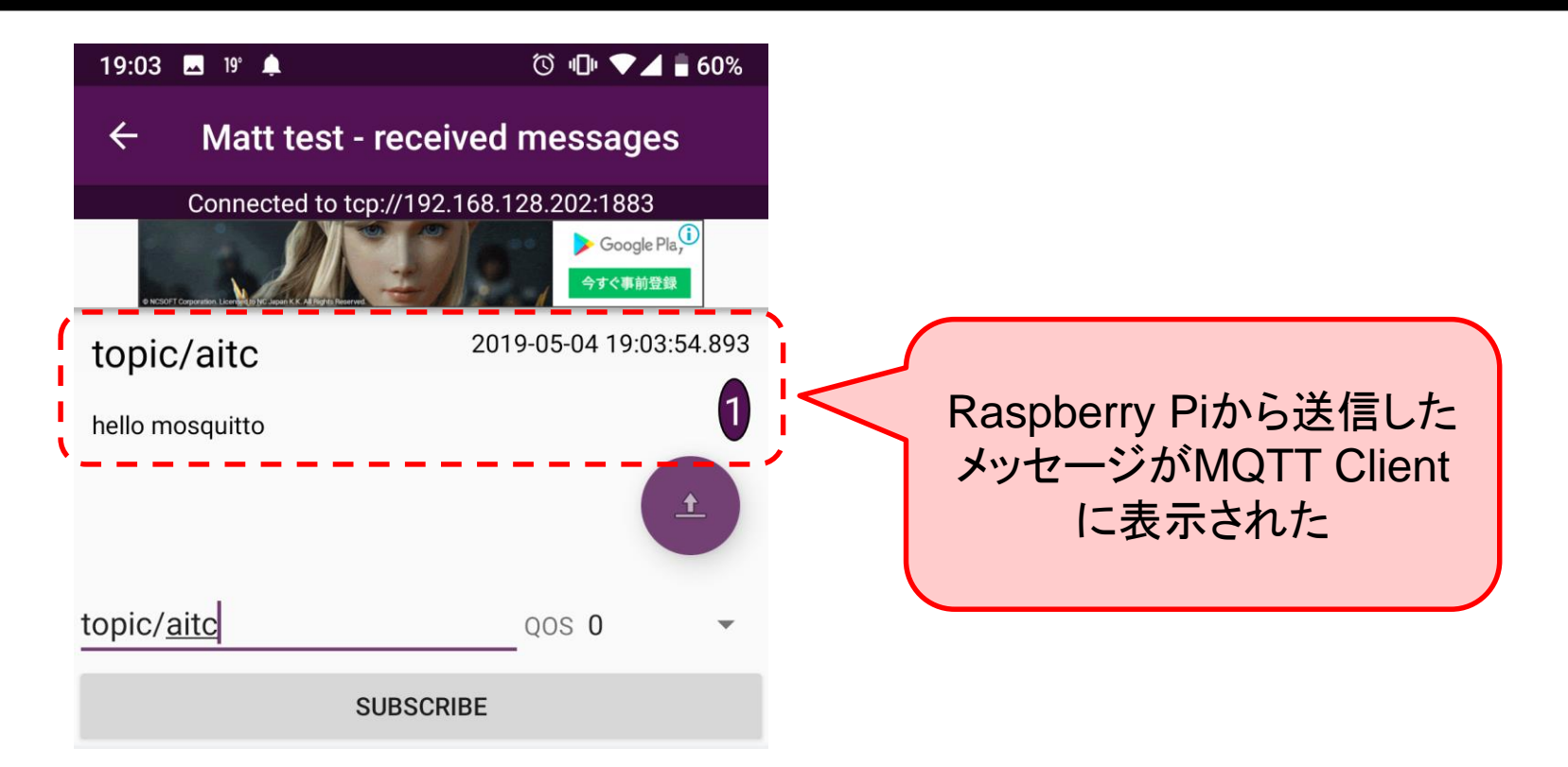

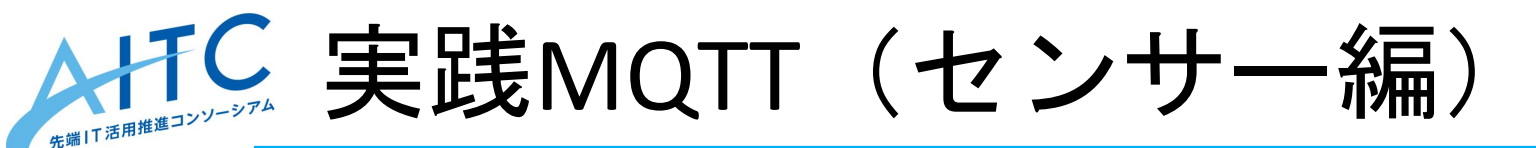

- センサーから取得したデータをメッセージ
   として送受信します。
- ・さらにメッセージ受信時、LEDの点灯/消 灯を制御します。

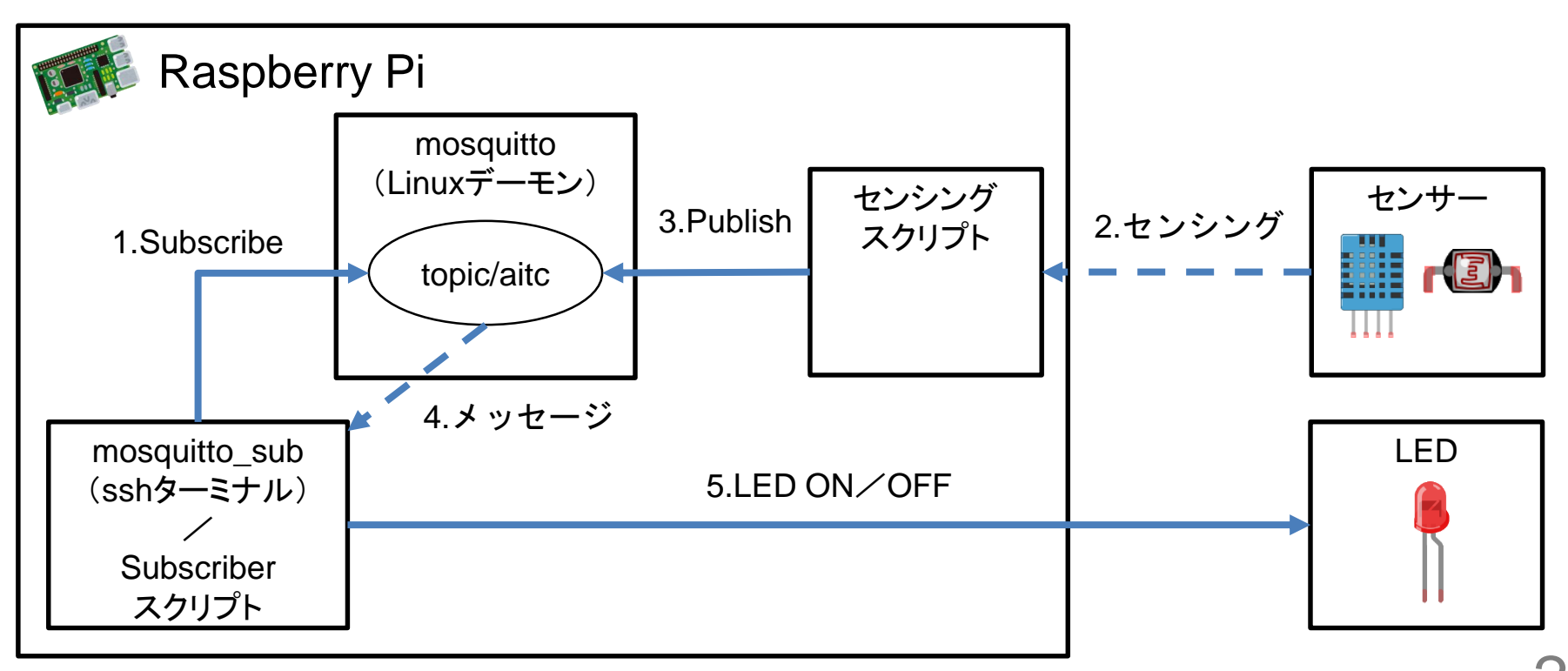

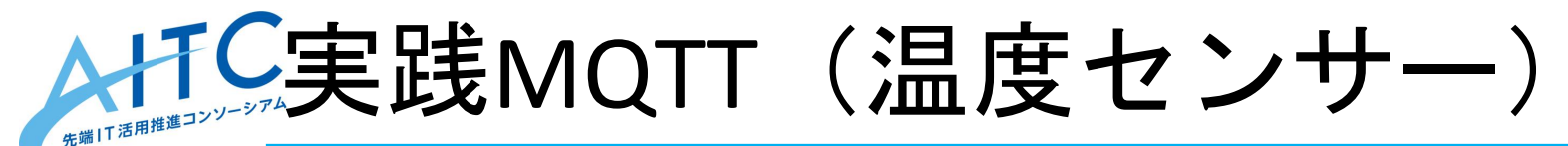

・温度センサー(DHT11)から温湿度を取得します。

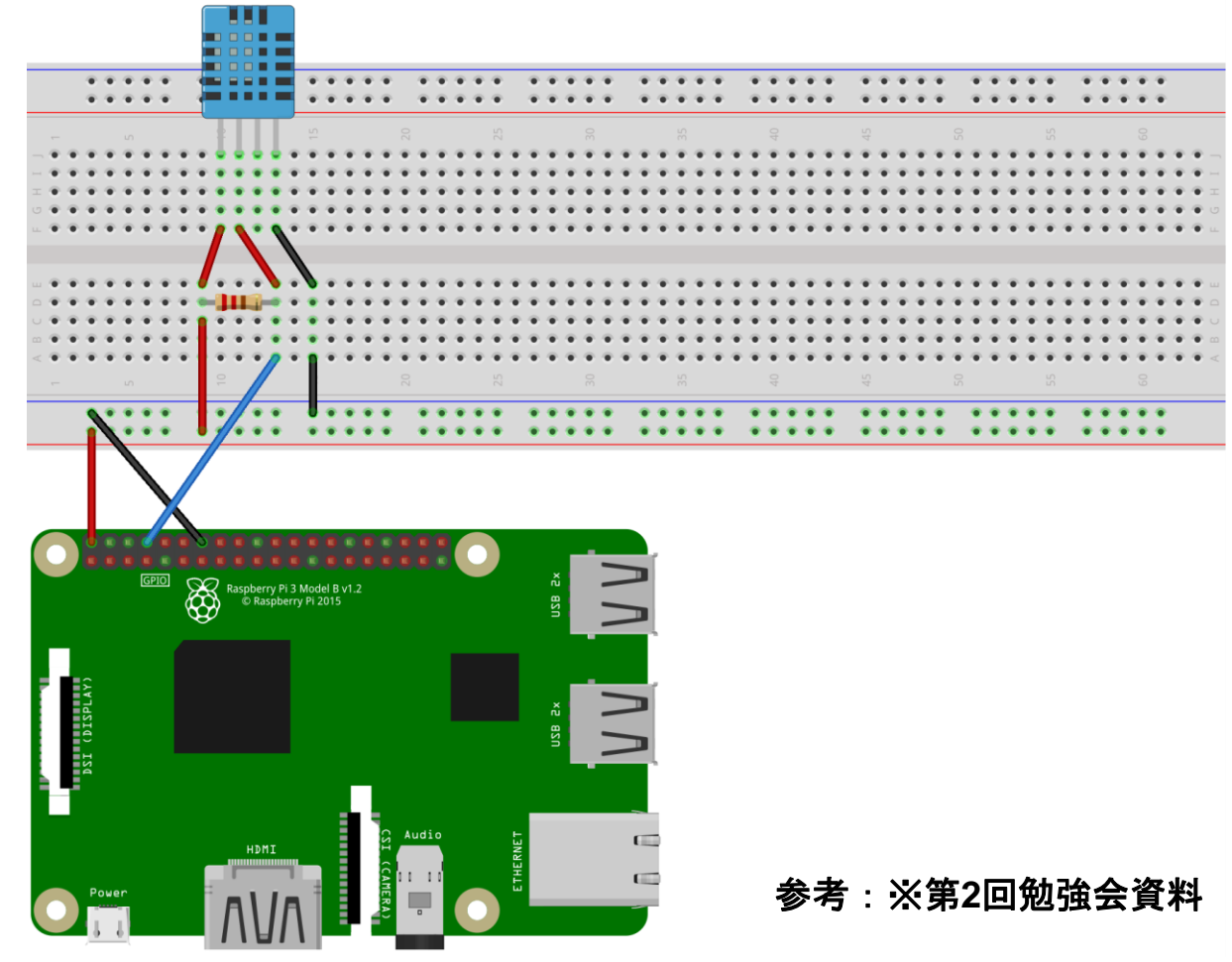

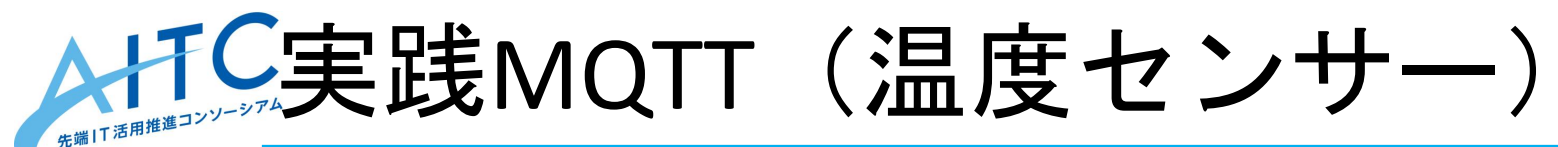

DHT11のサンプルを修正し、温湿度取得時
 にメッセージを送信するように修正します。
 (dht11\_example.py 20行目付近)

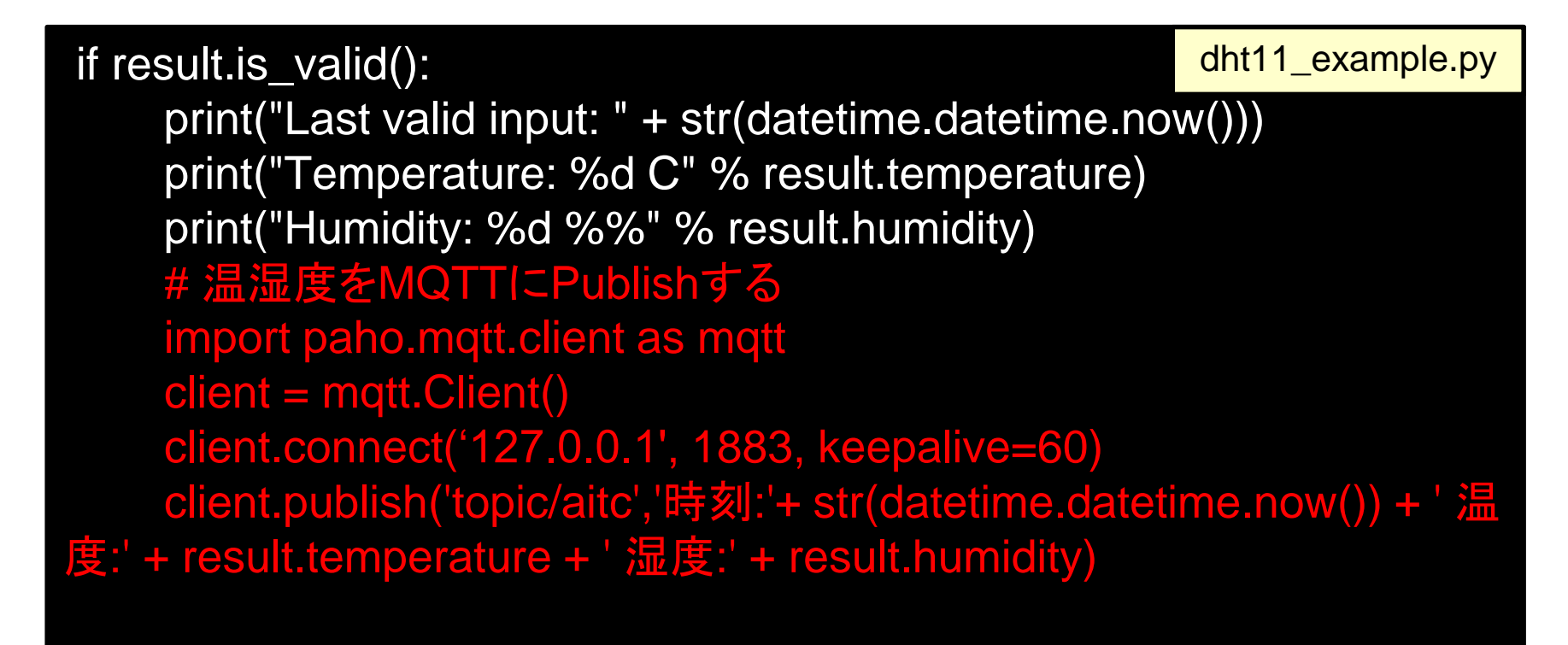

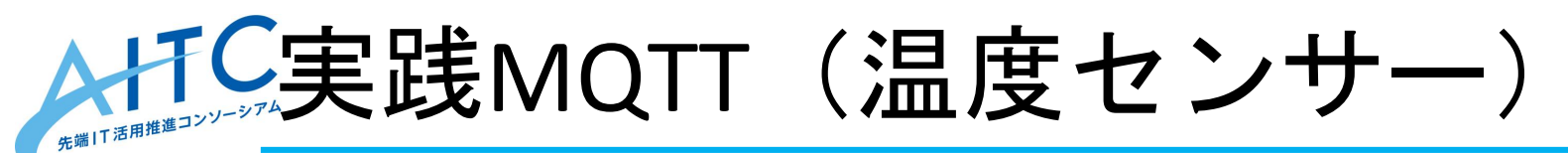

• dht11\_example.pyを実行します。
 –1秒毎に温度・湿度の数値が送信されます。

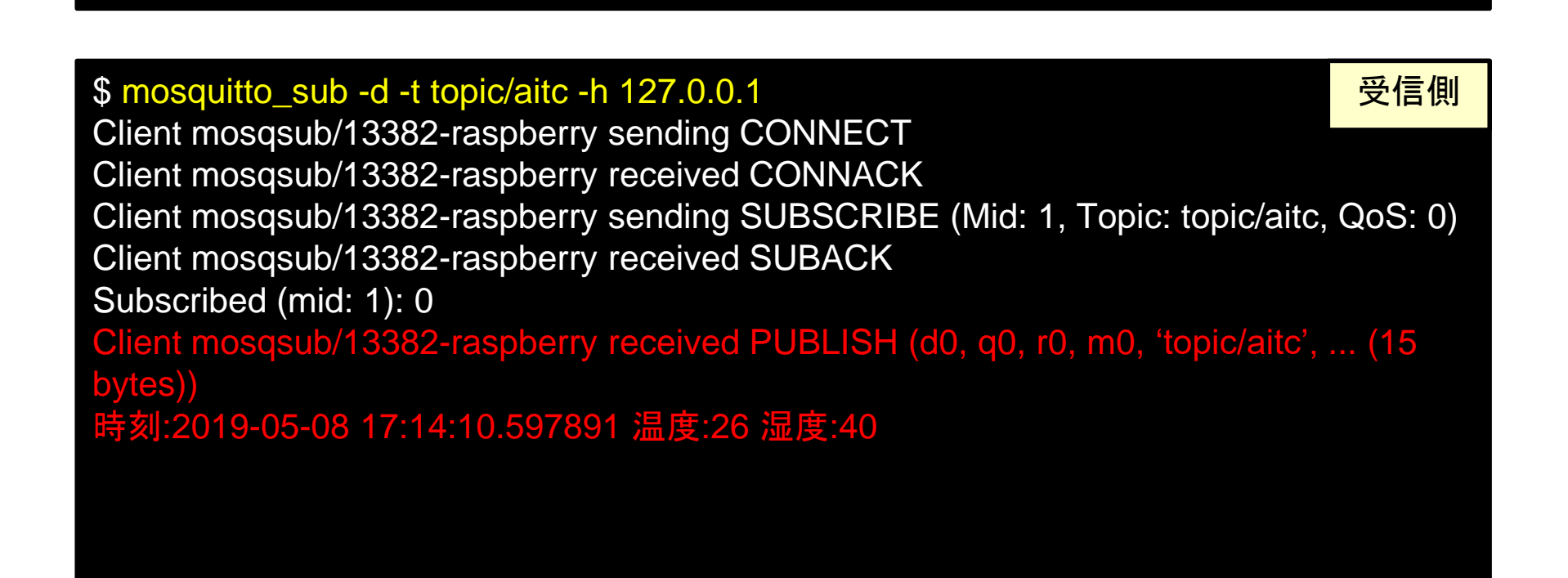

\$ python dth11\_example.py

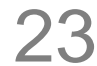

送信側

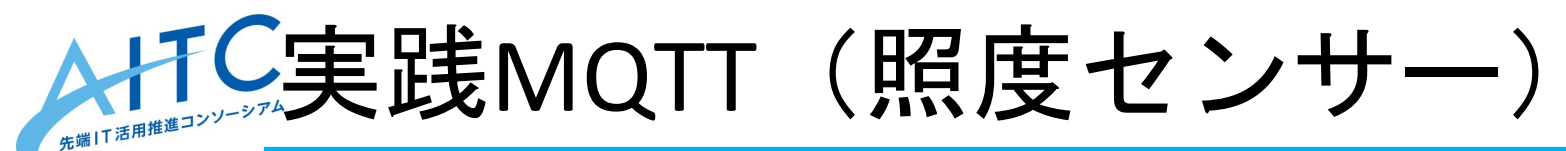

- ・照度センサーから明るさの値を取得し
   「暗い(Low)」時にLEDを点灯します。
- LEDの点灯/消灯制御にMQTTを使用します。

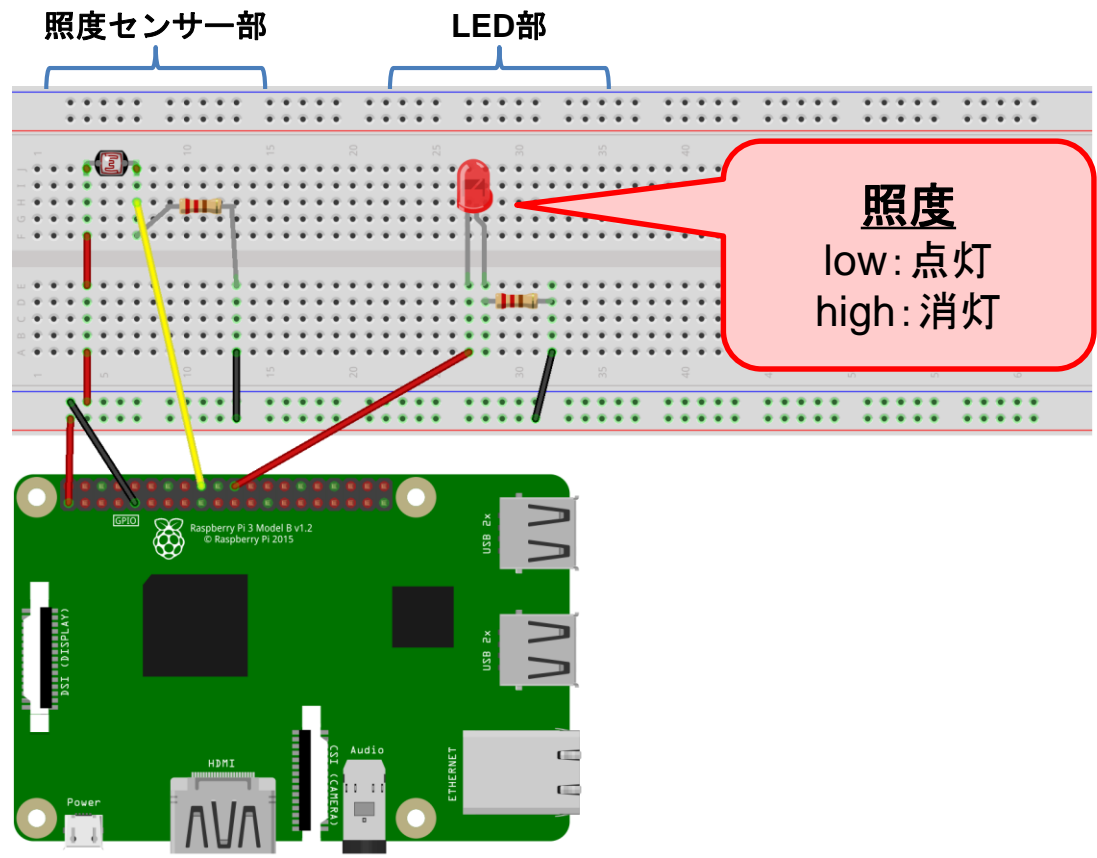

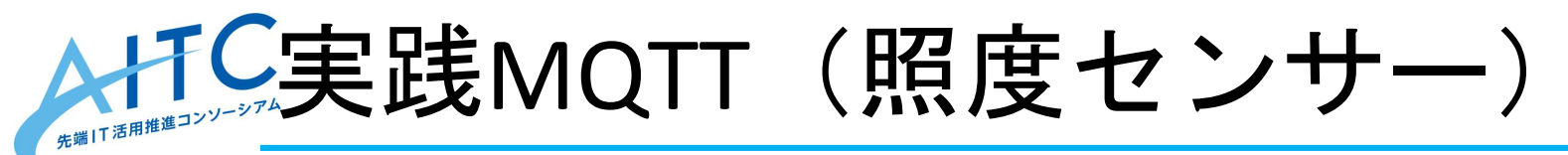

・照度センサーから値を取得し、トピックに Publishします。

cds.py

```
# -*- coding:utf-8 -*-
import RPi.GPIO as GPIO
import time
import paho.mqtt.client as mqtt
```

```
GPIO.setmode(GPIO.BCM)
GPIO.setup(24,GPIO.IN)
```

```
client = mqtt.Client()
client.connect('127.0.0.1', 1883, keepalive=60)
```

```
while True:
    if GPIO.input(24):
        client.publish('topic/aitc', 'high')
        print("high")
    else:
        client.publish('topic/aitc', 'low')
        print("low")
```

```
time.sleep(1)
```

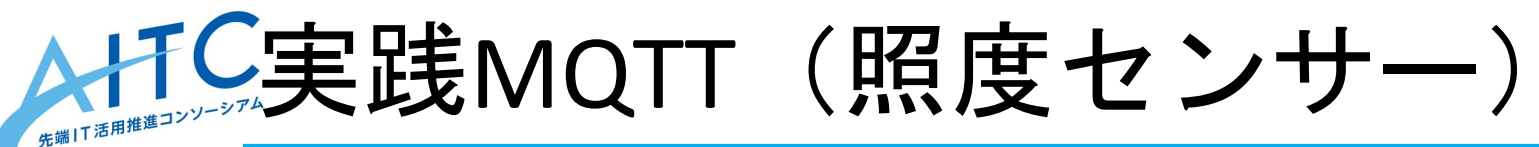

## • Subscribeによりトピックを監視し、照度センサー値に応じてLEDを点灯します。

# -\*- coding:utf-8 -\*import RPi.GPIO as GPIO import time import paho.mqtt.client as mqtt

led\_sub.py

def onConnect(client, userdata, flags, respons\_code): client.subscribe('topic/aitc')

def onMessage(client, userdata, message):
 if message.payload == 'low':
 GPIO.output(25,GPIO.HIGH)
 else:
 CPIO\_eutput(25\_CPIO\_LOM)

GPIO.output(25,GPIO.LOW) time.sleep(1)

if \_\_name\_\_ == '\_\_main\_\_': GPIO.setwarnings(False) GPIO.setmode(GPIO.BCM) GPIO.setup(25,GPIO.OUT) GPIO.output(25,GPIO.LOW) # PINのリセット client = mqtt.Client()
client.on\_connect = onConnect
client.on\_message = onMessage
client.connect('127.0.0.1', 1883, keepalive=60)
client.loop\_forever()

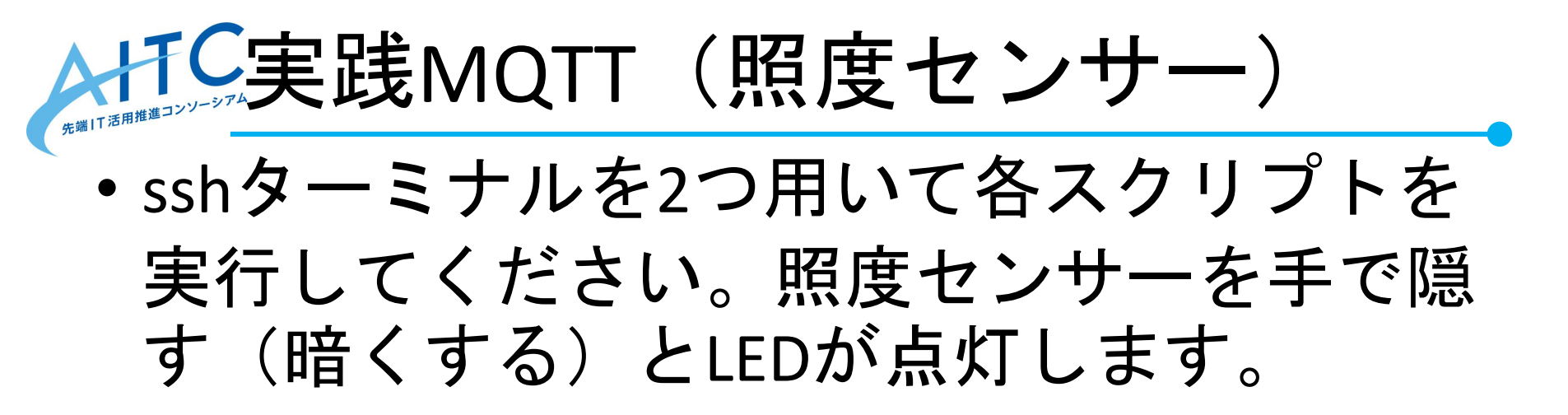

\$ python cds.py

ターミナル1:cds.py実行

\$ python led\_sub.py

ターミナル2:led\_sub.py実行

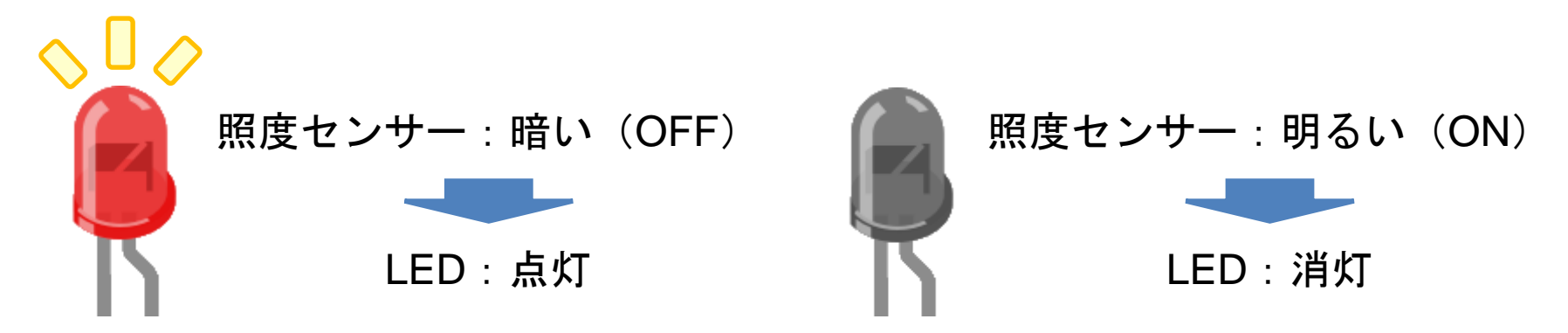

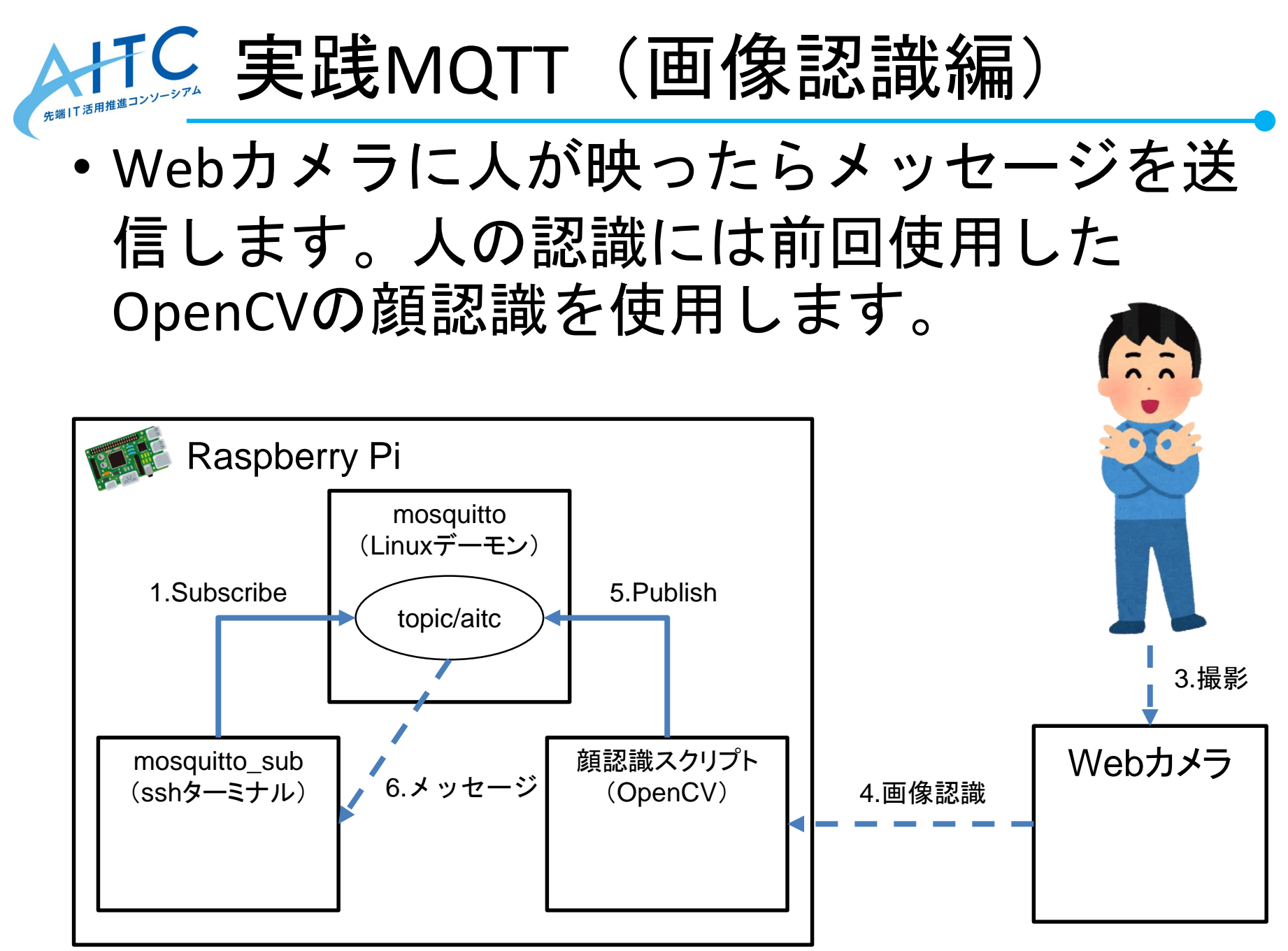

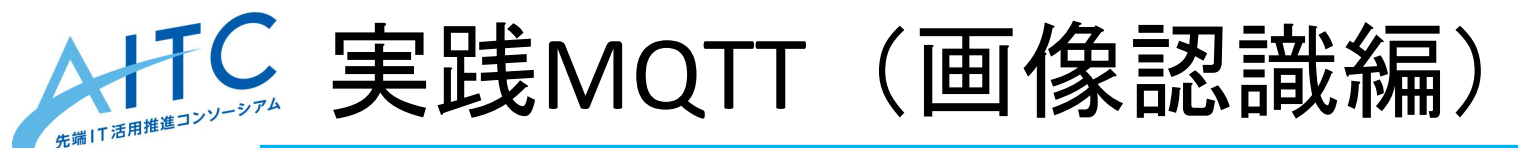

OpenCVの顔認識サンプル(facedetect.py)
 をコピーし、認識時にメッセージを表示す
 るように修正します。

# 顔認識サンプルをコピー cd /home/pi/opencv-2.4.13/samples/python2 cp facedetect.py facedetect\_pubsub.py

# PythonのMQTTライブラリをインストール sudo pip install paho-mqtt

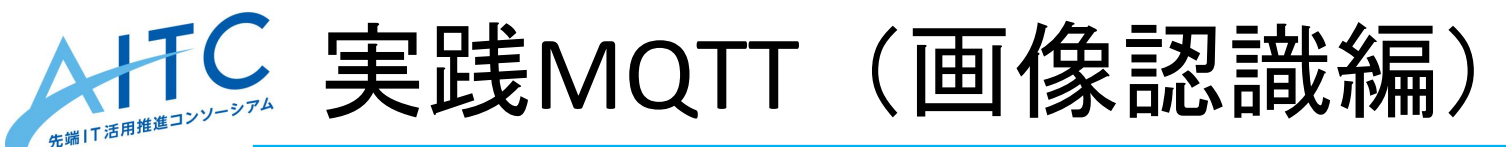

 サンプル中の顔認識部でPublish処理を実行 するように修正します。 (facedetect\_pubsub.py 50行目付近)

```
for x1, y1, x2, y2 in rects:
roi = gray[y1:y2, x1:x2]
vis_roi = vis[y1:y2, x1:x2]
subrects = detect(roi.copy(), nested)
draw_rects(vis_roi, subrects, (255, 0, 0))
# 人(正確には顔)を検知したらMQTTにメッセージをPublishする
import paho.mqtt.client as mqtt
client = mqtt.Client()
client.connect('127.0.0.1', 1883, keepalive=60)
client.publish('topic/aitc', '人を発見!')
```

dt = clock() - t

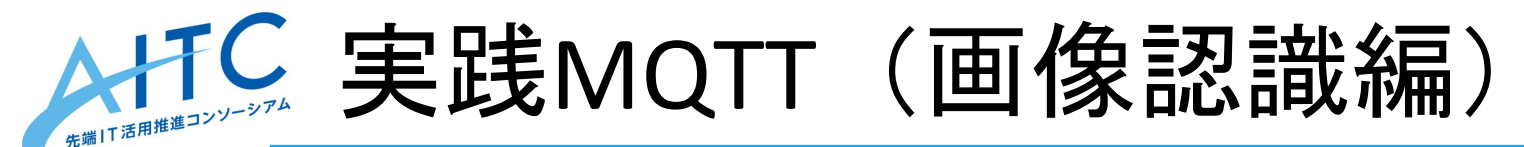

facedetect\_pubsub.pyを実行します。
 - 認識の度にメッセージが送信されます。

# 顔認識実行準備 cd ~/ sudo service apache2 start bash capture.sh & export DISPLAY=:1

# 顔認識実行 cd /home/pi/opencv-2.4.13/samples/python2 python facedetect\_pubsub.py

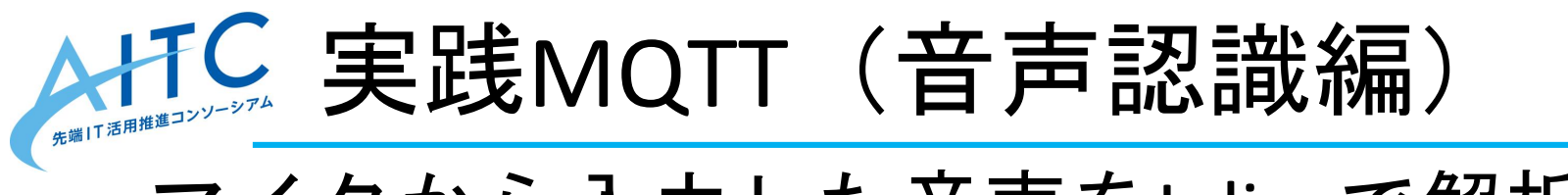

# マイクから入力した音声をJuliusで解析し、 特定の単語が含まれていた場合にメッセージを送信します。

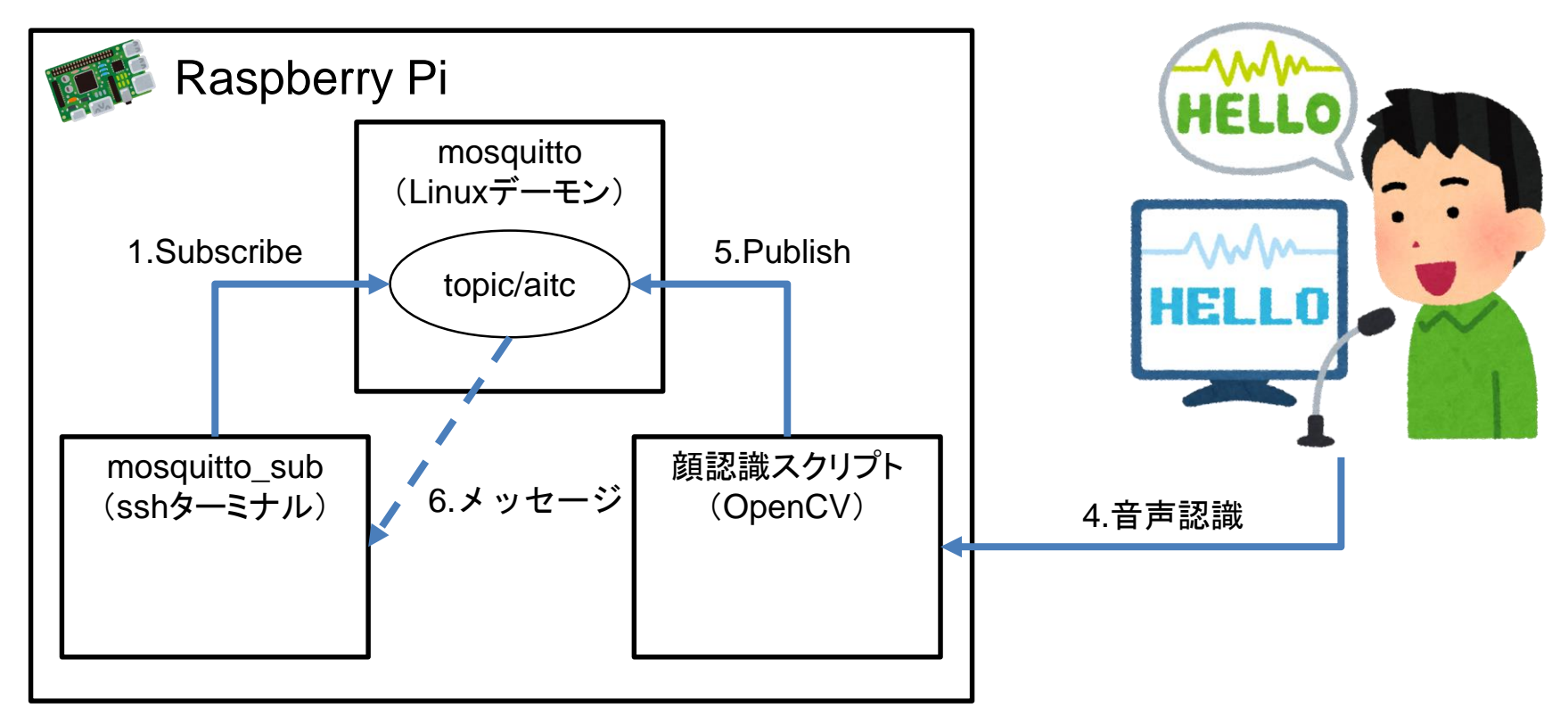

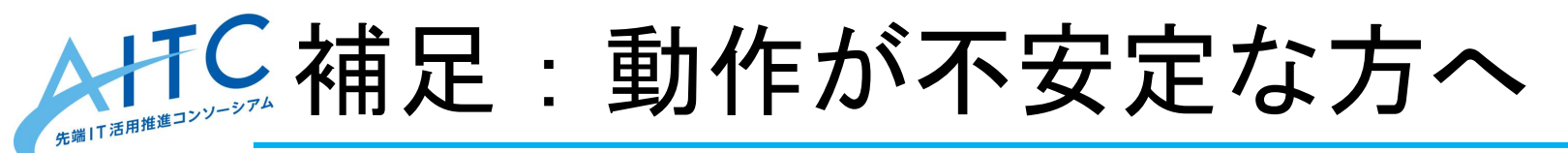

- Juliusをモジュールモードで実行した際、
   「応答なし」が頻発する可能性があります。
- その場合、後述のスクリプトをPython3で
   実行してみてください。
   ※以降は「python3」で実行します。

# モジュールリストの更新 sudo apt update

# MQTTモジュールの追加 sudo apt install python3-pip sudo pip3 install paho-mqtt

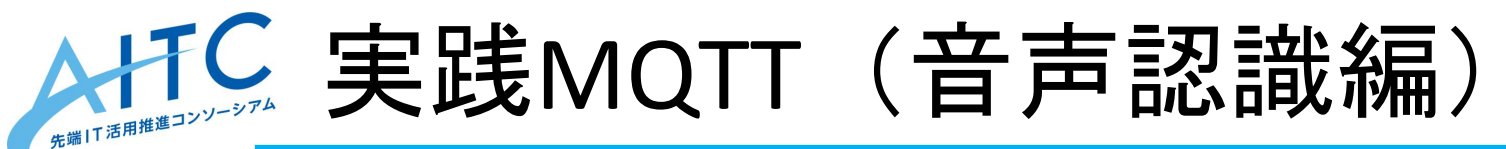

- Juliusから認識結果をデータとして得るために「モジュールモード」で実行します。
- ・モジュールモードで実行すると、認識結果 をXML形式で取得することができます。

# <RECOGOUT> SHYPO RANK="1" SCORE="-6888.637695" GRAM="0"> <WHYPO WORD="silB" CLASSID="39" PHONE="silB" CM="1.000"/> <WHYPO WORD="上着" CLASSID="0" PHONE="u w a g i" CM="1.000"/> <WHYPO WORD="を" CLASSID="35" PHONE="o" CM="1.000"/> <WHYPO WORD="自" CLASSID="2" PHONE="sh i r o" CM="0.988"/> <WHYPO WORD="1C" CLASSID="37" PHONE="n i" CM="1.000"/> <WHYPO WORD="LC" CLASSID="27" PHONE="sh i t e" CM="1.000"/> <WHYPO WORD="bile" CLASSID="28" PHONE="sh i t e" CM="1.000"/> <WHYPO WORD="silE" CLASSID="40" PHONE="silE" CM="1.000"/>

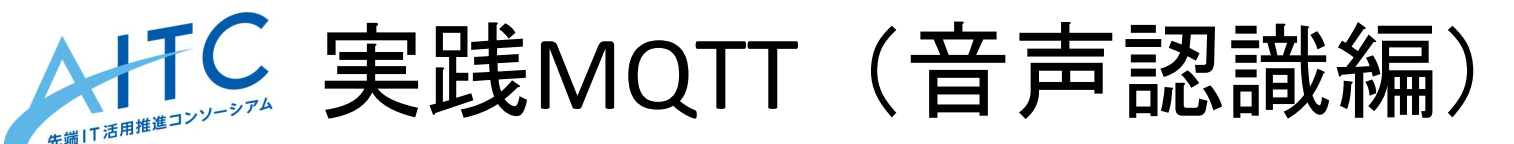

- ・今回は3つのプログラムを作り、下図の流れで実行します。
  - Juliusの起動
  - 音声認識とメッセージ送信
  - -Juliusの終了(プログラム停止時の処理)

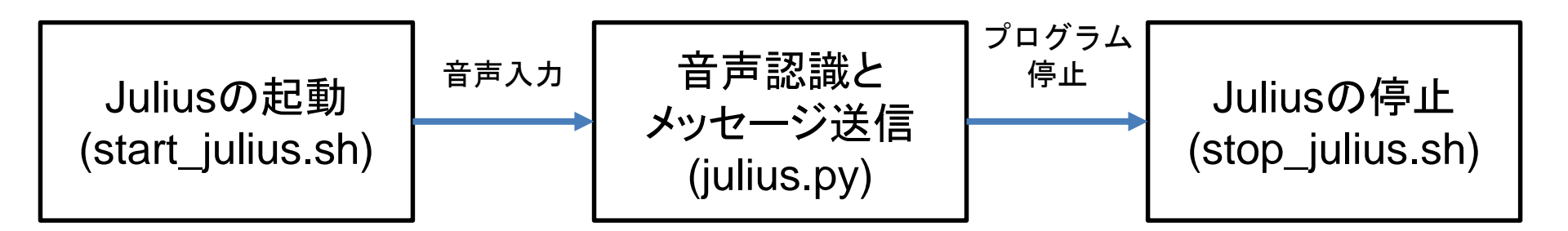

ps ax | grep julius | grep -v grep | awk '{print \$1}' | xargs kill

#!/usr/bin/env bash

~/julius/julius-4.4.2.1/julius/julius -C ~/julius/julius-kit/dictation-kit-v4.4/am-gmm.jconf - nostrip -gram ~/julius/dict/greeting -input mic -module > /dev/null 2>&1

※ 上記は前回の独自辞書を使用するJuliusのコマンドをモジュールモードで実行した場合 のコマンドです。他の辞書を使用する場合は、「-module」前のコマンドを適宜変更し てください。

#!/usr/bin/env bash

Juliusの起動は、パラメータに「-module」
 を付けることでモジュールモードで起動します。

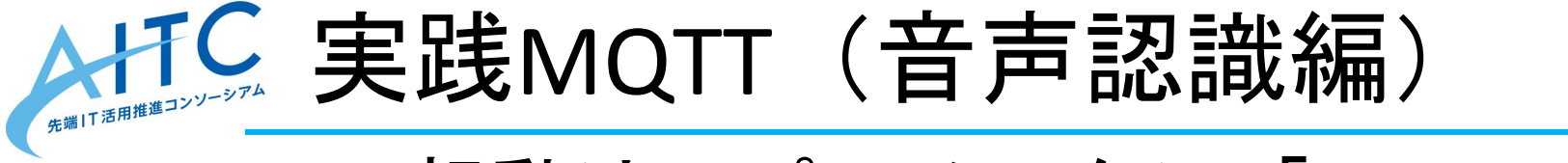

start\_julius.sh

stop\_julius.sh

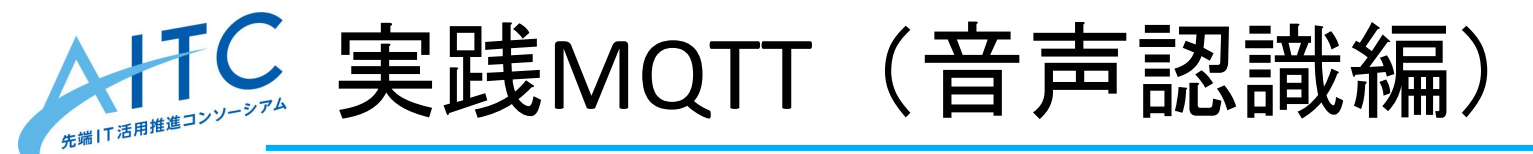

 「こんにちは」を検知してメッセージを送 信します。

# -\*- coding:utf-8 -\*import time

import re
import socket
import subprocess
import xml.etree.ElementTree as ET
import paho.mqtt.client as mqtt

def run\_julius():
 print('start Julius')
 subprocess.Popen('/home/pi/julius/mqtt/run\_julius.sh', shell=True)
 time.sleep(5)
 print('ready!')

def kill\_julius():
 print('finish Julius')
 subprocess.Popen('/home/pi/julius/mqtt/kill\_julius.sh', shell=True)

Copyright © 2016 Advanced IT Consortium to Evaluate, Apply and Drive All Rights Reserved.

#### julius.py①

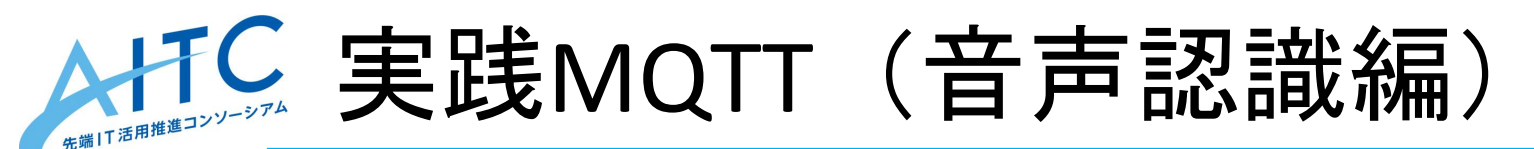

```
def publish_mqtt(mqttClient):
mqttClient.publish('topic/aitc', 'こんにちは')
```

```
def extract_words(response,mqttClient):
# 認識結果抽出
xml_recogout = re.search(
r'<RECOGOUT>.+</RECOGOUT>',
response,
flags=re.DOTALL)
```

```
if xml_recogout is None:
return
```

```
# 一致した文字列を取得
result = xml_recogout.group()
```

```
#「こんにちは」が含まれていたらpublishする
res = result.find("こんにちは")
if res >= 0:
publish_mqtt(mqttClient)
```

return result

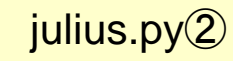

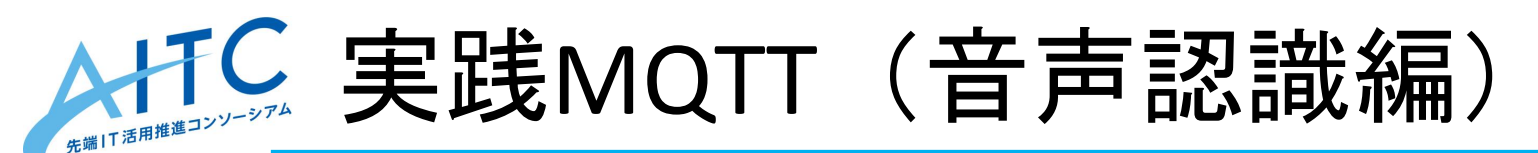

```
def julius_speech_to_text(mqttClient):
host = '127.0.0.1'
port = 10500
client = socket.socket(socket.AF_INET, socket.SOCK_STREAM)
client.connect((host, port))
while True:
time.sleep(0.1)
response = client.recv(4096).decode('utf-8')
extract_words(response,mqttClient)
```

```
if __name__ == '__main__':
mqttClient = mqtt.Client()
mqttClient.connect('127.0.0.1', 1883, keepalive=60)
```

```
run_julius()
try:
julius_speech_to_text(mqttClient)
```

```
except KeyboardInterrupt:
print('keyboard interrupt')
```

finally: kill\_julius()

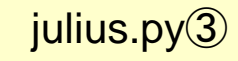

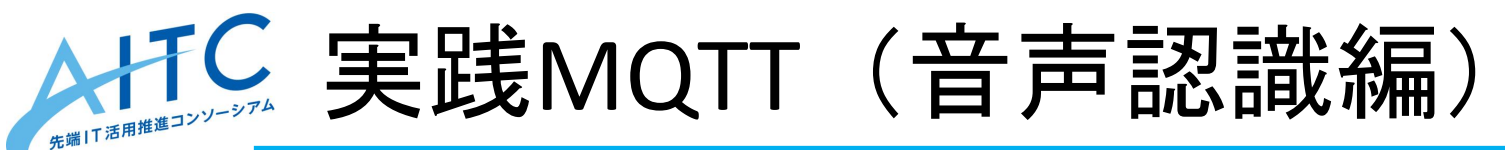

- ・作成したjulius.pyを実行し「ready!」に続いて話しかけてください。
- 「こんにちは」と話すと、Subscriberにメ ッセージが送信されます。

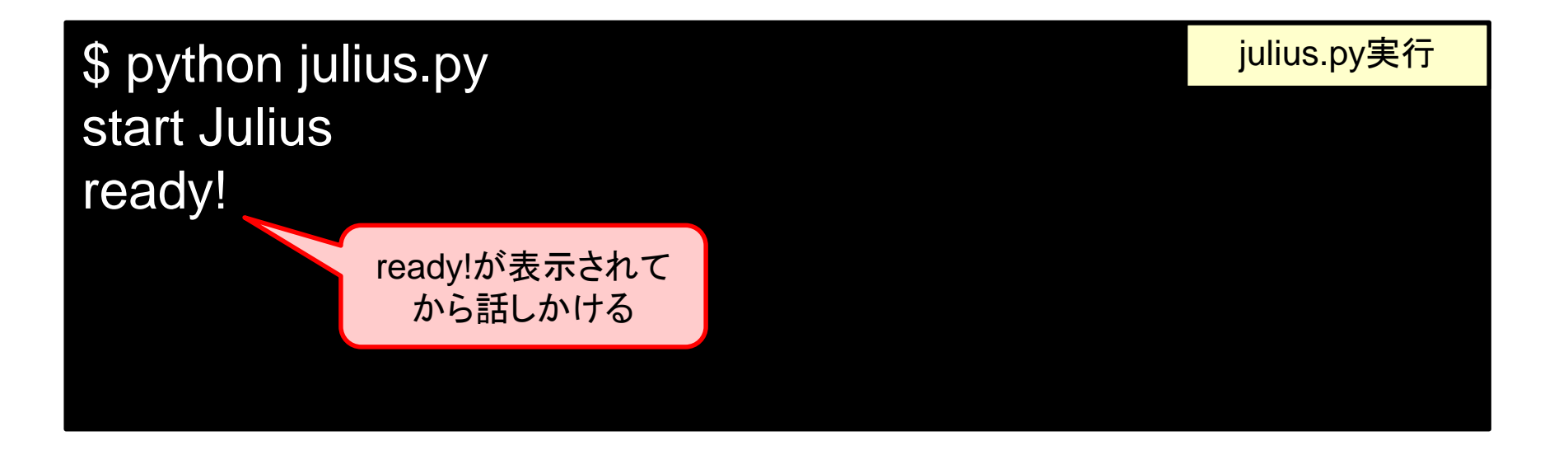

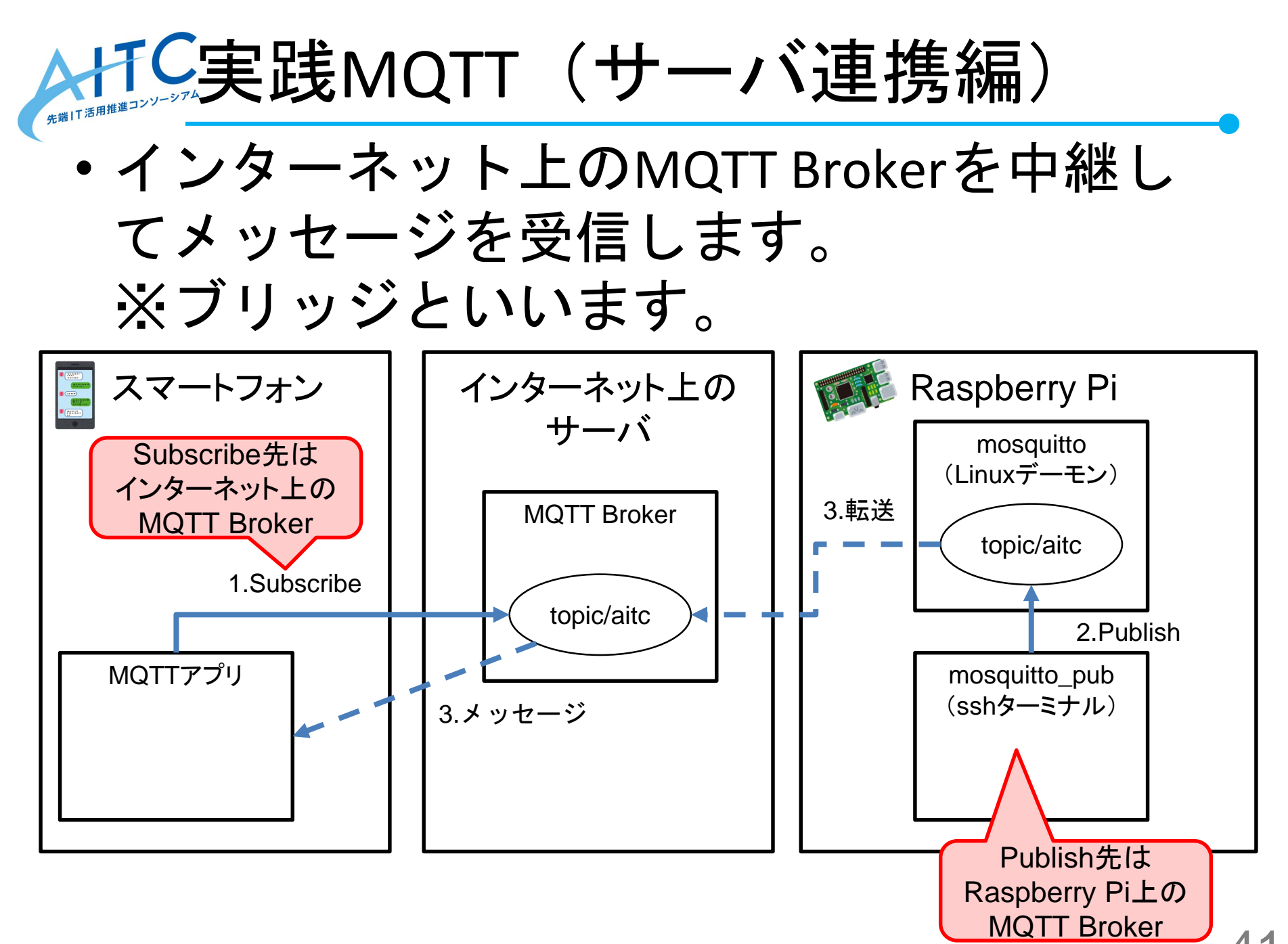

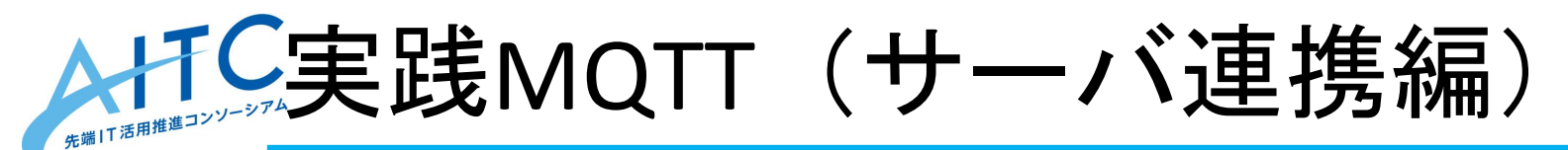

Mosquittoでブリッジをするには、ブリッジの設定を設定ファイルに記述します。

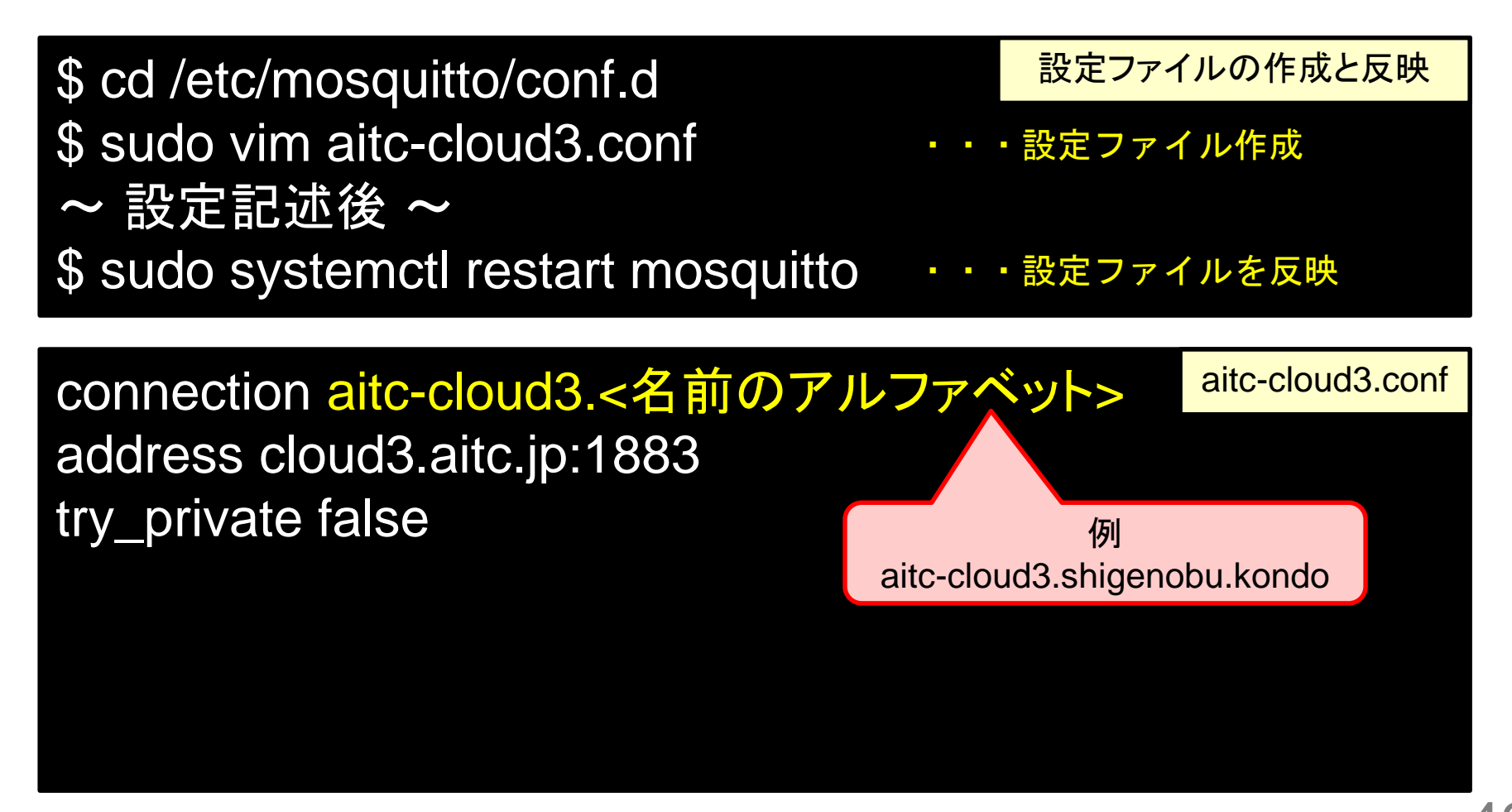

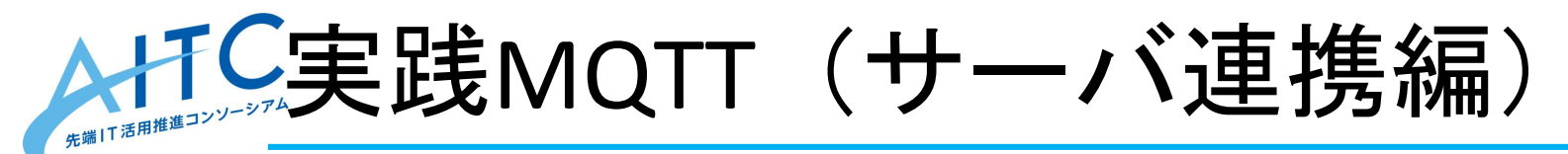

- Mosquittoでブリッジをするには、ブリッジの設定を設定ファイルに記述します。
- \$ mosquitto\_pub -d -t topic/aitc -h cloud3.aitc.jp -m "mosquitto direct"
  \$ mosquitto\_pub -d -t topic/aitc -h 127.0.0.1 -m "mosquitto bridge"
  2

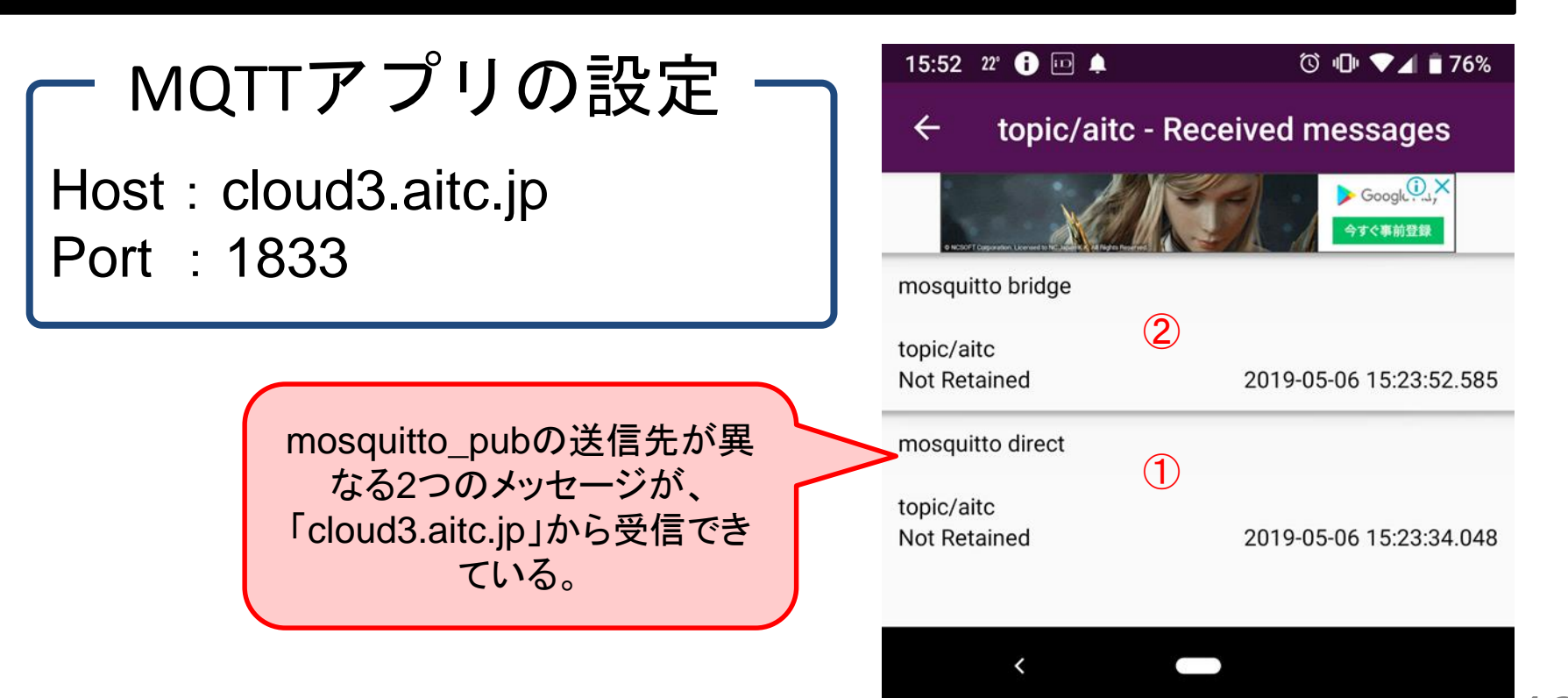